# DigiCert<sup>®</sup> PKI Platform

## Integrate Microsoft Intune MDM Solution

December 06, 2021

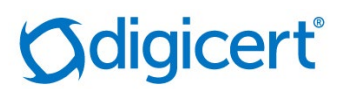

## Legal Notice

Copyright© 2021 DigiCert, Inc. All rights reserved. DigiCert and its logo are registered trademarks of DigiCert, Inc. Other names may be trademarks of their respective owners.

The product described in this document is provided by DigiCert, Inc. and distributed under licenses restricting its use, copying, distribution, and decompilation/reverse engineering. No part of this document may be reproduced in any form by any means without prior written authorization of DigiCert, Inc. and its licensors, if any.

THE DOCUMENTATION IS PROVIDED "AS IS" AND ALL EXPRESS OR IMPLIED CONDITIONS, REPRESENTATIONS AND WARRANTIES, INCLUDING ANY IMPLIED WARRANTY OF MERCHANTABILITY, FITNESS FOR A PARTICULAR PURPOSE OR NON-INFRINGEMENT, ARE DISCLAIMED, EXCEPT TO THE EXTENT THAT SUCH DISCLAIMERS ARE HELD TO BE LEGALLY INVALID. DIGICERT, INC. SHALL NOT BE LIABLE FOR INCIDENTAL OR CONSEQUENTIAL DAMAGES IN CONNECTION WITH THE FURNISHING, PERFORMANCE, OR USE OF THIS DOCUMENTATION. THE INFORMATION CONTAINED IN THIS DOCUMENTATION IS SUBJECT TO CHANGE WITHOUT NOTICE.

The licensed software and documentation are deemed to be commercial computer software as defined in FAR 12.212 and subject to restricted rights as defined in FAR Section 52.227-19 "Commercial Computer Software - Restricted Rights" and DFARS 227.7202, "Rights in Commercial Computer Software or Commercial Computer Software Documentation", as applicable, and any successor regulations. Any use, modification, reproduction release, performance, display or disclosure of the licensed software and documentation by the U.S. Government shall be solely in accordance with the terms of this documentation.

DigiCert, Inc.

2801 North Thanksgiving Way, Suite 500

Lehi, UT 84043

https://www.digicert.com

## Table of Contents

| INTRODUCTION                                                    |
|-----------------------------------------------------------------|
| PRE-REQUISITES                                                  |
| INTEGRATE INTUNE MDM SOLUTION USING PKI WEB SERVICES6           |
| Integration Overview                                            |
| INTEGRATING DIGICERT PKI PLATFORM WITH MICROSOFT INTUNE7        |
| System Requirements                                             |
| GENERATING A DIGICERT REGISTRATION AUTHORITY CERTIFICATE        |
| CREATING A CERTIFICATE PROFILE IN DIGICERT PKI PLATFORM9        |
| Setting up the Microsoft Intune Connector10                     |
| INSTALLING AND CONFIGURING THE MICROSOFT INTUNE CONNECTOR13     |
| CREATING A TRUSTED CERTIFICATE PROFILE IN MICROSOFT END POINT14 |
| CREATING A PKCS CERTIFICATE PROFILE IN MICROSOFT END POINT15    |
| INTEGRATE INTUNE MDM SOLUTION VIA SCEP                          |
| INTRODUCTION18                                                  |
| INTEGRATION OVERVIEW                                            |
| STEP 1: REGISTER THE CLIENT APPLICATION                         |
| STEP 2: CREATE A SCEP URL                                       |
| STEP 3: CONFIGURE INTUNE                                        |
| WINDOWS MACHINE ENROLLMENT STEPS                                |
| INTEGRATE INTUNE MDM SOLUTION VIA DEVICE AUTHENTICATION         |
| SCEP Integration40                                              |
| REGISTERING THE CLIENT APPLICATION                              |
| CREATE A SCEP URL                                               |
| CONFIGURE INTUNE                                                |
| PKI WEB SERVICES INTEGRATION42                                  |
| INTEGRATE INTUNE MDM SOLUTION FOR S/MIME (SIGNING ONLY)43       |
| SCEP INTEGRATION                                                |
|                                                                 |

| Revocation of Certificates in Intune4                                               | 14         |
|-------------------------------------------------------------------------------------|------------|
| APPENDIX4                                                                           | <b>1</b> 5 |
| APPENDIX-A. GENERATING A DIGICERT REGISTRATION AUTHORITY CERTIFICATE USING OPENSSL4 | 15         |
| APPENDIX-B. APPLE ENROLLMENT FOR IOS4                                               | <b>1</b> 6 |
| APPENDIX-C. INSTALL COMPANY PORTAL APP ON DEVICE5                                   | 51         |
| APPENDIX-D. DEPLOYMENT OF PROFILES TO THE DEVICES5                                  | 54         |
| APPENDIX-E. VERIFY CERTIFICATE ISSUANCE DETAILS IN DIGICERT PKI PLATFORM5           | 55         |

## Introduction

Microsoft Intune provides mobile device management and mobile application capabilities that let you determine the data different users in your organization can access. The integrated data protection and compliance capabilities define what users can do with the data within Microsoft Office and other mobile apps.

Integrating Microsoft Intune with DigiCert PKI Platform allows you to generate digital certificates that provide the trust without any usernames, passwords, or additional hardware tokens. In addition, DigiCert PKI Platform provides quick deployment and easy management and offers industry leading security that is unmatched by in-house PKI solutions.

This document helps you integrate Microsoft Intune with DigiCert PKI Platform 8.20 to issue end-entity certificates to mobile devices for client authentication.

## Pre-requisites

Before you start integrating Microsoft Intune with DigiCert PKI Platform, be sure to:

- Create a DigiCert PKI Platform account.
- Obtain a DigiCert Managed PKI Administrator certificate and verify that you can log in to https://pki-manager.symauth.com/pki-manager.
- Create a Microsoft Intune account. For information on creating a Microsoft Intune account, see https://docs.microsoft.com/en-us/intune/account-sign-up.
  - Once the Intune account is created, login to https://endpoint.microsoft.com.
  - If the account is new, please setup the MDM authority as Intune.
- Meet the system requirements.
- Please make sure that the BCT name is bound to a CA loaded onto your accoun

## Integrate Intune MDM Solution using PKI Web Services

## Integration Overview

The following illustration explains how Microsoft Intune integrates with DigiCert PKI Platform.

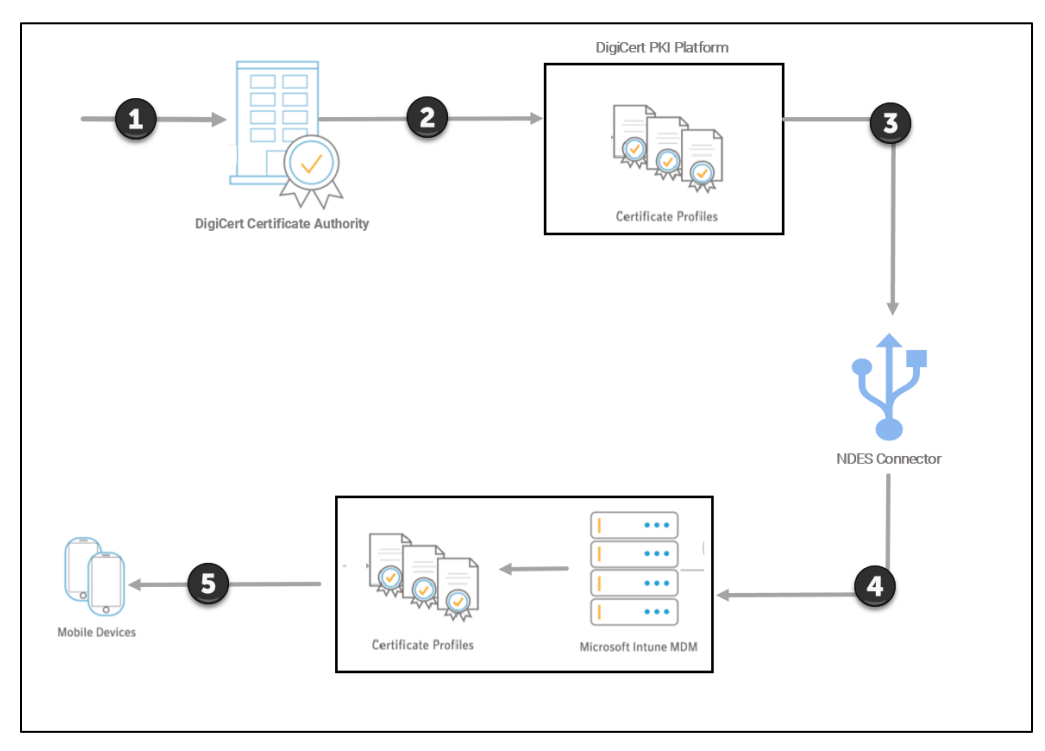

- 1. Generate a DigiCert RA Certificate from the DigiCert Certificate Authority to configure Intune.
- 3. Install and Configure the NDES Connector.
- 4. Create a trusted and PKCS Certificate profile in Microsoft End Point.
- 5. Assign the profiles to the Mobile Devices.

## Integrating DigiCert PKI Platform with Microsoft Intune

Follow these steps to integrate DigiCert PKI Platform with Microsoft Intune:

- 1. Review the pre-requisites. See "System Requirements".
- 2. Generate a DigiCert Registration Authority Certificate. See "Generating a DigiCert Registration Authority Certificate".
- 3. Create a Certificate Profile in DigiCert PKI Platform. See "Creating a Certificate Profile in DigiCert PKI Platform".
- 4. Set up the Microsoft Intune Connector. See "Setting up the Microsoft Intune Connector".
- 5. Create a Trusted Certificate Profile. See "Creating a Trusted Certificate Profile".
- 6. Create a PKCS Certificate Template Profile in Microsoft Intune. See "Creating a PKCS Certificate Profile in Microsoft Intune".
- 7. Assign Profiles to Users/Devices. See "Assigning Profiles".

### System Requirements

The following are the minimum system requirements to install the Microsoft Intune certificate connector:

- Microsoft Windows Server 2012 R2 or Microsoft Windows Server 2008 R2.
- Microsoft .NET Framework 3.5.
- ASP.NET.

## Generating a DigiCert Registration Authority Certificate

Intune acts as a Registration Authority while requesting for certificates for DigiCert PKI Platform. To configure Intune as a Registration Authority (RA), you must generate a DigiCert Registration Authority Certificate.

You can follow two different methods to generate the require RA certificate:

- 1. Using OpenSSL via a command-line interface see <u>Appendix-A</u> for details.
- 2. Using the Microsoft 'certreq' tool, as detailed within the following steps.

#### To generate a DigiCert Registration Authority Certificate:

- 1. Create a Certificate Signing Request (CSR).
  - a) First, create a **certreq.ini** file on the machine where the connector will be installed.

Save the following code snippet and replace the Subject (in CN format) as required and then save the file.

```
[Version]
Signature="$Windows NT$"
[NewRequest]
;Change to your, country code, company name and common name
Subject = "Subject Name in CN format"
KeySpec = 1
KeyLength = 2048
Exportable = TRUE
MachineKeySet = TRUE
SMIME = False
PrivateKeyArchive = FALSE
UserProtected = FALSE
UseExistingKeySet = FALSE
ProviderName = "Microsoft RSA SChannel Cryptographic Provider"
ProviderType = 12
RequestType = PKCS10
KeyUsage = 0xa0
[EnhancedKeyUsageExtension]
OID=1.3.6.1.5.5.7.3.2 ; Client Authentication // Uncomment if you need
a mutual TLS authentication
```

b) Open an elevated command prompt and generate CSR content using the following command:

Certreq.exe -new certreq.ini request.csr Open the request.csr file in Notepad and copy the CSR content which must be in the following format: -----BEGIN NEW CERTIFICATE REQUEST-----MIID8TCCAtkCAQAwbTEMMAoGA1UEBhMDVVNBMQswCQYDVQQIDAJXQTEQMA4GA1UE ... fzpeAWo= -----END NEW CERTIFICATE REQUEST-----

- 2. Log in to DigiCert PKI Manager.
- 3. In the PKI Manager dashboard, click the Tasks icon and select Get an RA Certificate.
- 4. Paste the content **from** the CSR you created earlier.

- 5. Specify a certificate friendly name and click Continue.
- 6. Click **Download** and download the RA certificate.
- 7. Click Done.

#### Obtain a Trusted Root certificate from DigiCert PKI Platform:

- 1. In the PKI Manager dashboard, click the Tasks icon and select Manage CAs.
- 2. Select the appropriate CA from the list.
- 3. Click **Download root certificate** and save it for later use in Microsoft Endpoint Manager Portal.

NOTE: For multi-level CAs both the Issuer as well as the Root certificate must be trusted.

## Creating a Certificate Profile in DigiCert PKI Platform

Certificate profile determines the type of certificate that you want to install on the mobile devices.

#### To create a certificate profile in DigiCert PKI Platform:

To create a certificate profile in DigiCert PKI Platform:

- 1. In the PKI Manager dashboard, click Manage certificate profiles.
- 2. Click Add certificate profiles.
- 3. Select the mode of the profile and click **Continue**.
- 4. Select the **Client Authentication for Intune** certificate template that you want to use and click **Continue**.

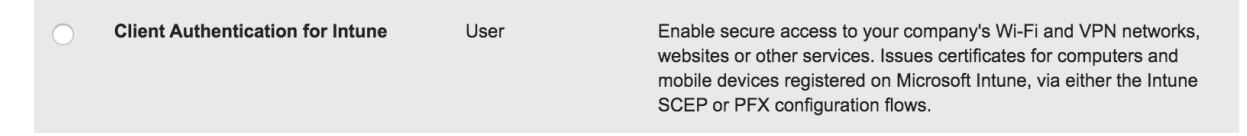

**NOTE:** If you do not see these profiles, contact support to have them added to your account.

6. Select the enrollment method as "PKI Web Services".

**NOTE**: By default, the CN option on Subject DN will take the format firstname/lastname. If you need the common name format instead, remove and readd the Common name attribute in the SDN section).

- 7. Provide additional details and save the certificate profile.
- 8. After the certificate profile is created, note the Certificate Profile OID.

**NOTE:** The Certificate Profile OID is required to configure the profile in Microsoft Intune.

## Setting up the Microsoft Intune Connector

Before installation of the certificate connector, complete the following tasks:

| Task                        | Procedure                                                                                                    |
|-----------------------------|----------------------------------------------------------------------------------------------------|
| Install .NET Framework 3.5. | Follow these steps:                                                                                                    |
|                             | <ol> <li>Open Control Panel&gt;Programs and Features&gt;Turn<br/>Windows features on or off</li> </ol>                                                         |
|                             | 2. Select.NETFramework3.5 and install it.                                                                                                    |
| Enable ASP.NET              | Follow these steps:                                                                                                    |
|                             | 1. On the Start page, click the Server Manager tile, and then click <b>OK</b> .                                                                                |
|                             | <ol> <li>In Server Manager, select Dashboard, and click Add<br/>roles and features.</li> </ol>                                                                 |
|                             | 3. In the Add Roles and Features Wizard, on the Before you begin page, click Next.                                                                             |
|                             | <ol> <li>On the Select installation type page, select Role-<br/>based or feature-based installation, and click Next.</li> </ol>                                |
|                             | 5. On the <b>Select destination server</b> page, select <b>Select a</b><br><b>server from the server pool</b> , select your server, and<br>click <b>Next</b> . |
|                             | <ol> <li>On the Select server roles page, select Web Server<br/>IIS), and click Next.</li> </ol>                                                               |
|                             | 7. On the Select features page, click Next.                                                                                                    |
|                             | 8. On the Web Server Role (IIS) page, click Next.                                                                                                    |
|                             | <ol> <li>On the Select role services page, note the pre-<br/>selected role services that are installed by default,</li> </ol>                                  |

Table1: Before you install

|                                            | expand the <b>Application Development</b> node, and then select <b>ASP.NET3.5</b> .                                                                                                    |  |  |
|--------------------------------------------|----------------------------------------------------------------------------------------------------|--|--|
|                                            | 10. On the <b>Summary of Features to Install page</b> , confirm your selections, and then click <b>Install</b> .                                                                                                    |  |  |
|                                            | 11. In the Add features that are required for ASP.NET4.5? box, click <b>Add Features</b> .                                                                                                    |  |  |
|                                            | 12. Click Next.                                                                                                    |  |  |
| Import the RA certificate to               | Follow these steps:                                                                                                    |  |  |
| establish the authentication               | 1. Open Microsoft Management Console.                                                                                                    |  |  |
| computer to make Web                       | 2. Go to File->Add or Remove Snap-ins.                                                                                                    |  |  |
| Service calls to DigiCert PKI<br>Platform. | 3. Select <b>Certificates</b> from the available Snap-ins and the click <b>Add</b> .                                                                                                    |  |  |
|                                            | <ol> <li>Select Computer account and then click Next and<br/>then Finish.</li> </ol>                                                                                                    |  |  |
|                                            | 5. Click <b>OK</b> on Snap-ins window.                                                                                                    |  |  |
|                                            | 6. Click Certificate > Personal.                                                                                                    |  |  |
|                                            | 7. Right-click and select <b>All Tasks &gt; Import</b> .                                                                                                    |  |  |
|                                            | 8. Import the RA certificate that you earlier downloaded along with the private key to console.                                                                                                    |  |  |
|                                            | It is always recommended to export the imported RA<br>as PKCS#12 (along with the exported key<br>parameters) and then re-import the .pfx file to the<br>Personal certificate store. (if you have imported the<br>RA in .pfx created from the steps listed in Appendix-<br>A, skip the below steps and proceed to point 9.) |  |  |
|                                            | To do this:                                                                                                    |  |  |
|                                            | a) Right-click and select <b>All Tasks &gt; Export</b> .                                                                                                    |  |  |
|                                            | b) Select "Yes, export the private key".                                                                                                    |  |  |
|                                            | c) Select the Export file format.                                                                                                    |  |  |
|                                            | <ul> <li>Personal Information Exchange - PKCS #12 (.PFX)</li> <li>Include all certificates in the certification path if possible</li> <li>Delete the private key if the export is successful</li> <li>Export all extended properties</li> </ul>                                                                            |  |  |

|                                               | d) Enter a secured password to d the PFX.                                                                                                    | ownload and save                                                                                                    |  |
|-----------------------------------------------|----------------------------------------------------------------------------------------------------|----------------------------------------------------------------------------------------------------|--|
|                                               | Now, import the private key to personal certificate store.                                                                                                    |                                                                                                    |  |
|                                               | e) Right-click and select All Tasks                                                                                                    | s > Import.                                                                                                    |  |
|                                               | f) Locate the PFX file, enter the p<br>Next.                                                                                                    | assword and click                                                                                                    |  |
|                                               | g) Browse the certificate store pa                                                                                                    | th and click Next.                                                                                                    |  |
|                                               | 9. Once the key is imported, open th and copy the RA thumbprint value spaces between the characters.                                                                                                    | e RA certificate<br>e, removing all                                                                                                    |  |
|                                               | 10. Save it for later use.                                                                                                    |                                                                                                    |  |
| Download the Intune<br>Certificate Connector. | <ul> <li>Follow these steps:</li> <li>1. Sign in at https://endpoint.micros</li> <li>2. Select Tenant administration &gt; Control tokens &gt; Certificate connectors &gt;</li> <li>3. Download and save the connector Save it to a location accessible from where you're going to install the connector set of the connector set of the conne</li></ul> | soft.com<br>onnectors and<br>Add.<br>or for SCEP file.<br>om the server<br>connector.                                                                                                    |  |
|                                               | Microsoft Endpoint Managur admin center  Minne  Microsoft Endpoint Managur admin center  Minne  Microsoft Endpoint admin > Connectors and tokens  Microsoft Endpoint  Microsoft Store for Business  Microsoft Store for Business  Microsoft Store for Business  Microsoft Endpoint  Microsoft Endpoint  Microsoft                     | Contract of the contract of the contract |  |

## Installing and Configuring the Microsoft Intune Connector

- 1. On the server where you want to install the connector, run **NDESConnectorSetup.exe** with elevated privileges.
- 2. Select **PFX Distribution** as the installation option and follow on the on-screen instructions to complete the installation.

| i👨 Microsoft Intune Connector Setup                                                         |                 |     | ×                       |
|---------------------------------------------------------------------------------------------|-----------------|-----|-------------------------|
| Installation Options                                                                        |                 |     | $\overline{\mathbf{T}}$ |
| Select if you want the certificate distribution to be using SCEP pro<br>and distribute PFX. | files or create | :   |                         |
| O SCEP and PFX Profile Distribution                                                         |                 |     |                         |
| PFX Distribution                                                                            |                 |     |                         |
|                                                                                             |                 |     |                         |
| Back                                                                                        | Next            | Can | cel                     |

- 3. In the NDES Connector UI, on the Enrollment tab, click Sign In.
- 4. Enter your Intune credentials. (Intune tenant admin)
- 5. On successful enrollment, the **Successfully enrolled** message is displayed.

|                                              |                                                    | NDES Cor                         | nnector           |                |          |         |
|----------------------------------------------|----------------------------------------------------|----------------------------------|-------------------|----------------|----------|---------|
| Enrollment                                   | Advanced                                           |                                  |                   |                |          |         |
| Connection Sta<br>No issues                  | atus                                               |                                  |                   |                |          |         |
| Last connection time:                        | 19-12-2017 16:04:1                                 | 5                                |                   |                |          |         |
| In order to enroll v<br>in to Microsoft Inte | vith your Microsoft Inte<br>une with your Microsof | ine NDES Polic<br>t Intune organ | Successfully enro | ی mu<br>villed | ust sign | Sign In |
| Use Proxy Serve Proxy server name:           | r                                                  |                                  |                   | ок             |          |         |
| Port:                                        |                                                    |                                  |                   |                |          |         |
| Use credentials                              | to connect to the proxy server                     |                                  |                   |                |          |         |
| Username:                                    |                                                    |                                  |                   |                |          |         |
| Password:                                    |                                                    |                                  |                   |                |          |         |
|                                              |                                                    |                                  |                   |                |          |         |

6. Click Apply and Close.

**NOTE:** The DigiCert PKI RA certificate/key must be on the same computer where the Intune NDES Connector is installed.

- 7. Navigate to C:\Program Files\Microsoft Intune\NDESConnectorSvc and open NDESConnector.exe.config file.
- 8. Replace the highlighted value with the RA thumbprint value of your RA certificate

```
<add key="RACertThumbprint" value="2bad44960401b90ecf8d5265cf48cea6e8b8dd3f" />
```

9. Save the changes to NDESConnector.exe.config and restart the "Intune Connector Service" from services.msc.

## Creating a Trusted Certificate Profile in Microsoft End Point

The PKCS Certificates deployed for Intune managed devices must be chained with a Trusted Root Certificate. Create an Intune Trusted Certificate Profile with the root certificate obtained from the DigiCert PKI Platform.

- 1. Sign in to the https://endpoint.microsoft.com/
- 2. Navigate to Devices > Configuration profiles > Create profile.
- 3. Select the Platform of the device that will receive the profile and Select **Trusted certificate** from Profile dropdown list.

- 4. Click Create.
- 5. In Basics, enter Name and Description for the profile.
- 6. Click Next.
- 7. In **Configuration settings**, specify the .cer file for the trusted Root CA Certificate downloaded previously refer to: Obtain a Trusted Root certificate

For Windows 8.1 and Windows 10 devices only, select the **Destination Store** for the trusted certificate from:

- a) Computer certificate store Root
- b) Computer certificate store Intermediate
- c) User certificate store Intermediate
- 8. Click Next.
- 9. In Scope tags (optional) tab, Click Next.
- 10. In Assignments, select the user or groups that will receive your profile. Click Next.
- 11. (*Applies to Windows 10 only*) In **Applicability Rules**, specify applicability rules to refine the assignment of this profile. You can choose to assign or not assign the profile based on the OS edition or version of a device.
- 12. In **Review + create**, review your settings. When you click Create, your changes are saved, and the profile is assigned.

## Creating a PKCS Certificate Profile in Microsoft End Point

For every certificate profile that you created in DigiCert PKI Platform, you must create a corresponding PKCS certificate profile in Intune.

- 1. Sign in at https://endpoint.microsoft.com.
- 2. Select Devices > Configuration profiles > Create profile.
- 3. Select the Platform of the device that will receive the profile and Select **PKCS certificate** from Profile dropdown list.
- 4. Click Create.
- 5. In Basics, enter Name and Description for the profile.
- 6. Click Next.
- 7. In **Configuration Settings**, enter the following details.

| KCS certificate                       |                                             |              |
|---------------------------------------|---------------------------------------------|--------------|
| S/iPadOS                              |                                             |              |
|                                       |                                             |              |
| Basics 2 Configuration s              | ettings (3) Assignments (4) Review + create |              |
| anewal threshold (%) *                | 20                                          |              |
|                                       |                                             |              |
| ertificate validity period * 🛈        | Years V 1                                   |              |
|                                       |                                             |              |
| ertification authority * 🕕            | pki-ws.symauth.com                          | $\checkmark$ |
|                                       |                                             |              |
| ertification authority name * $\odot$ | Symantec                                    | ~            |
| ertificate template name *            | 2 16 840 1 113733 1 16 1 4 27 1 2 110357571 |              |
|                                       |                                             | · ·          |
| ertificate type *                     | User                                        | ~            |
|                                       |                                             |              |
| ubject name format * 🛈                | CN={{UserName}}                             | ~            |
| ubject alternative name 🕕             |                                             |              |
|                                       |                                             |              |

| Parameter                    | Value                                                                                                 |
|------------------------------|----------------------------------------------------------------------------------------------------|
| Certification authority      | pki-ws.symauth.com                                                                                    |
| Certification authority name | Symantec                                                                                              |
| Certificate template name    | The certificate profile OID of the certificate profile template you created in DigiCert PKI Platform. |
| Subject name format          | Common name or Common name as email                                                                   |
| Subject alternative name     | The SAN option that you selected in DigiCert PKI<br>Platform. (Refer to Table 1.1)                    |

### Table:1.1 Supported Matrix of certificate fields: DigiCert PKI Platform solution vs Intune

| Certificate Profile Field         | DigiCert PKI Platform Certificate Attribute Name | Intune Support |
|-----------------------------------|--------------------------------------------------|----------------|
| Subject Alternative<br>Name (SAN) | DNS Name                                         | Supported      |
|                                   | RFC822 Name                                      | Supported      |

| User Principal Name                | Supported     |
|------------------------------------|---------------|
| Directory name                     | Not supported |
| IP Address                         | Not supported |
| Other Name (GUID)                  | Not supported |
| Registered ID                      | Not supported |
| <br>Uniform Resource Locator (URI) | Not supported |

- 8. Click Next.
- 9. In Assignments, select the user or groups that will receive your profile
- 10. In **Review + create**, review your settings. When you click Create, your changes are saved, and the profile is assigned.

The next steps to be followed are:

- A. Once the admin completes assigning profiles for the devices, the next step for you as a user is to enroll the device. For Apple device enrollment, refer Appendix-B.
- B. After enrollment for the device is completed, you can install the Company Portal App on the device. This is done to install the profile and generate the certificate on the device. For more information, refer Appendix-C.
- C. Once the profile is installed and the certificate is generated on the device, you can start deploying the profiles. For more information, refer Appendix-D.
- D. After the profiles are deployed, you must validate the certificate issuance details in DigiCert PKI Platform. For more information, refer Appendix-E.

## Integrate Intune MDM Solution via SCEP

## Introduction

In the previous section we have seen how to issue certificates to devices using PKI Webservices through Microsoft Intune and NDES connector configuration.

As a next logical step, Intune has introduced SCEP support for non-Microsoft CAs. This guide details the steps required to integrate DigiCert PKI Platform and Intune to issue certificates using SCEP enrollments.

## Integration Overview

The following illustration explains how Microsoft Intune integrates with DigiCert PKI Platform via SCEP.

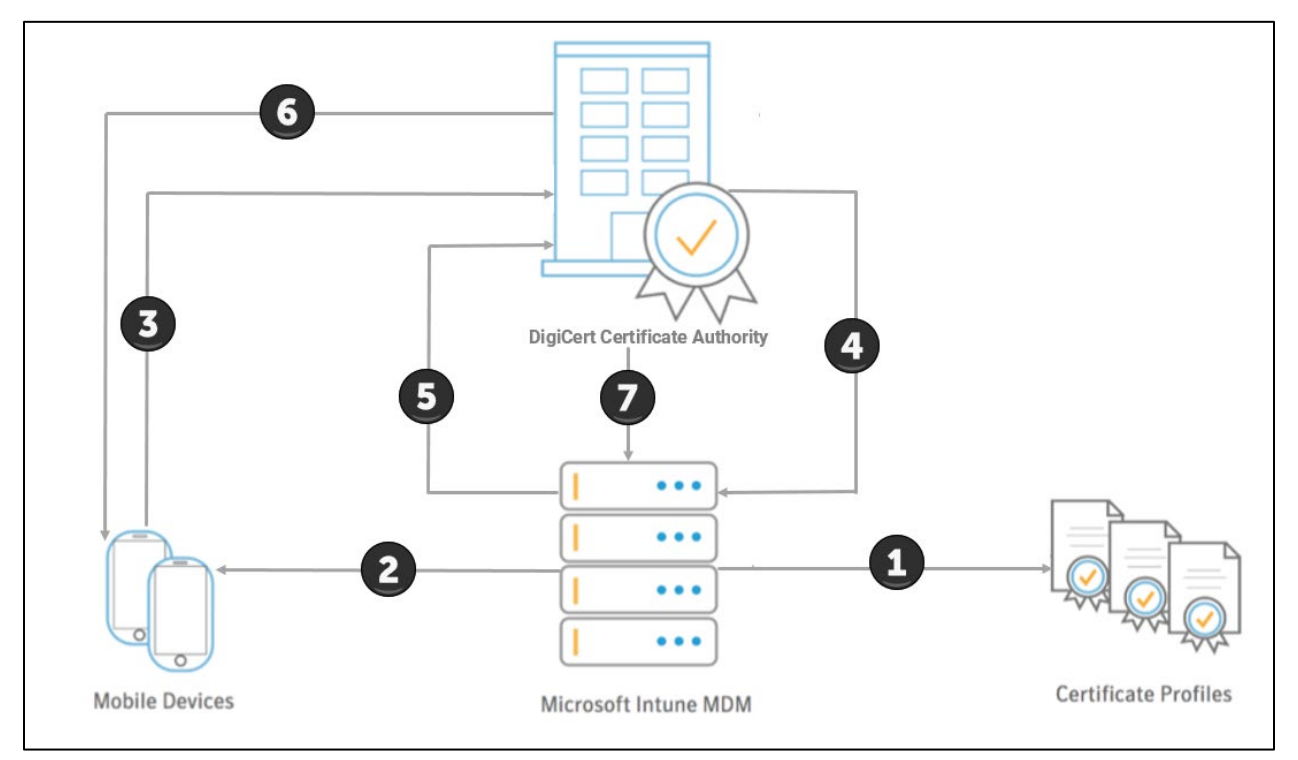

- 1. The Intune Administrator creates certificate templates in Microsoft Intune corresponding to the profiles created in DigiCert PKI Platform.
- 2. Microsoft Intune deploys the certificate profile to the specified group of mobile devices.
- 3. The Mobile Device will enroll for the certificate from DigiCert Certificate Authority.
- 4. DigiCert Certificate Authority will validate the request with Intune.

pg. 18

- 5. Microsoft Intune will provide the validation response to DigiCert PKI Platform SCEP service.
- 6. DigiCert Certificate Authority will issue the certificate to the requesting device.
- 7. Finally, DigiCert Certificate Authority will provide the confirmation message to Intune.

### Step 1: Register the Client Application

Firstly, we need to register the SCEP Service which will be making the call to the Intune API.

To do this –

1. On your Intune tenant, please make sure Azure Active Directory services is enabled. (This is enabled with P1/P2 license or Enterprise Mobility Suite (EMS).

Please note that if you have EMS, then Azure Active Directory Premium P2 is enabled by default.

2. On the Azure portal, navigate to "Azure Active Directory".

| Dathard ) distant Oraclari     |                              |                                                               |                                                    |  |  |  |  |
|--------------------------------|------------------------------|---------------------------------------------------------------|----------------------------------------------------|--|--|--|--|
| Dashbard > digicert - Overview |                              |                                                               |                                                    |  |  |  |  |
| di                             | digicert - Overview          |                                                               |                                                    |  |  |  |  |
|                                |                              | 8                                                             |                                                    |  |  |  |  |
| 8                              | O Search (Ctrl+/)            | Switch directory                                              |                                                    |  |  |  |  |
| 0                              | Overview                     | digicertsriki.onmicrosoft.com                                 |                                                    |  |  |  |  |
| - C3 <sup>4</sup>              | Getting started              | digicert                                                      |                                                    |  |  |  |  |
|                                |                              | Azure AD Premium P2                                           |                                                    |  |  |  |  |
| Ma                             | anaye                        |                                                               |                                                    |  |  |  |  |
| ů.                             | Users                        | Sign-ins                                                      | Your role                                          |  |  |  |  |
| -                              | Groups                       | 8 1 1                                                         | Global administrator<br>More info @                |  |  |  |  |
| 0                              | Organizational relationships | 6 A A I                                                       |                                                    |  |  |  |  |
| <b>4</b>                       | Roles and administrators     |                                                               | Find                                               |  |  |  |  |
| 15                             | Enterprise applications      |                                                               | Users V                                            |  |  |  |  |
|                                | Devices                      |                                                               | Search                                             |  |  |  |  |
| 8                              | App registrations            | Dec 30 Jan 6 Jan 13 Jan 20                                    | Azure AD Connect sync                              |  |  |  |  |
| 聰                              | App registrations (Preview)  | What's new in Azure AD                                        | Status Not enabled<br>Last sync Sync has never run |  |  |  |  |
| 15                             | Application proxy            | Stay up to date with the latest release notes and blog posts. |                                                    |  |  |  |  |
| 4                              | Licenses                     | 50 entries since August 15, 2018. View archive 🕫              | Create                                             |  |  |  |  |
| ٩                              | Azure AD Connect             |                                                               | Guest user                                         |  |  |  |  |
| <b>F</b>                       | Custom domain names          | ✓ All services (50) New feature                               | 🗳 Group                                            |  |  |  |  |
| ٢                              | Mobility (MDM and MAM)       | Monitoring & Reporting (4) Reporting & Reporting & Reporting  | Enterprise application                             |  |  |  |  |
| •                              | Password reset               | 3rd Party Integration (6) Uccoper 20, 2016                    | App registration                                   |  |  |  |  |
|                                | Company branding             | Azure AD Logs now work with Azure Log Analytics               | Other capabilities                                 |  |  |  |  |
| ø                              | User settings                | Collaboration (4) (Public preview)                            | Identity Protection                                |  |  |  |  |
|                                | Descention                   |                                                               | Privileged Identity Management                     |  |  |  |  |
| TAT                            | Properties                   | Colored (0) New feature                                       | Tenant restrictions                                |  |  |  |  |
|                                | Notifications settings       | GoLocal (2) INEW reature                                      | Azure AD Domain Services                           |  |  |  |  |

3. Click on "App Registrations" link to start the application registration process.

**NOTE:** Please note that you can register as many applications as you want using different application id and key params for more security.

- E & (° @ ? © Microsoft Azure ons > Register an application digicert - App reg **Register an application** Create a resource 🟫 Home Dashboard \* Name The user-facing display name for this application (this can be changed later). Supported account types Who can use this application or access this API? Accounts in this organizational directory only (digicert) Accounts in any organizational directory Accounts in any organizational directory and personal Microsoft accounts (e.g. Skype, Xbox, Outlook.com) Help me choose. Redirect URI (optional) re Active Direc We'll return the authentication response to this URI after successfully authenticating the user. Providing this now is optional and it can be changed later, but a value is required for most authentication scenarios. ~ Security Center O Cost Management + Billing 🔒 Help + support By proceeding, you agree to the Microsoft Platform Policies 📝 Register
- 4. Click on "Register an application" link.

5. Provide a Name for the application and sign-on URL which can be identified with your application. For our purpose these can be arbitrary values.

| Dashboard > digicer                               | t - App registratio                      | ns > Register an application                                                                                                    |    |
|---------------------------------------------------|------------------------------------------|----------------------------------------------------------------------------------------------------|----|
| Register an app                                   | olication                                |                                                                                                    |    |
| * Name                                            |                                          |                                                                                                    |    |
| <ul> <li>Name</li> </ul>                          |                                          |                                                                                                    |    |
| The user-facing displ                             | ay name for this a                       | pplication (this can be changed later).                                                                                                   |    |
| digicertscep                                      |                                          |                                                                                                    | ~  |
| Supported acco                                    | ount types                               |                                                                                                    |    |
| Who can use this app                              | lication or access                       | this API?                                                                                                    |    |
| O Accounts in this                                | organizational dire                      | actory only (digicert)                                                                                                    |    |
| O Accounts in any o                               | organizational dire                      | ectory                                                                                                    |    |
| <ul> <li>Accounts in any elements</li> </ul>      | organizational dire                      | ctory and personal Microsoft accounts (e.g. Skype, Xbox, Outlook.com)                                                                     |    |
| Help me choose                                    |                                          |                                                                                                    |    |
| Redirect URI (o                                   | ptional)                                 |                                                                                                    |    |
| We'll return the authority optional and it can be | entication respons<br>e changed later, b | e to this URI after successfully authenticating the user. Providing this now<br>ut a value is required for most authentication scenarios. | is |
| Web                                               | ~                                        | https://digicert.com                                                                                                    | 1  |
|                                                   |                                          |                                                                                                    |    |
|                                                   |                                          |                                                                                                    |    |
|                                                   |                                          |                                                                                                    |    |
|                                                   |                                          |                                                                                                    |    |
| By proceeding, you a                              | aree to the Micro                        | soft Platform Policies 12                                                                                                    |    |
|                                                   |                                          |                                                                                                    |    |
| Register                                          |                                          |                                                                                                    |    |

6. Click on "**Register**" to complete the registration.

7. In the resulting screen below, please copy and save the application id value in a secure file for later use.

| Dashboard > digicert - App registra | ations > digicertscep                                         |                                                        |  |
|-------------------------------------|---------------------------------------------------------------|--------------------------------------------------------|--|
| 👯 digicertscep                      |                                                               |                                                        |  |
| D Search (Ctrl+/)                   | K Delete                                                      |                                                        |  |
| R Overview                          | (Legacy)? Learn more                                          |                                                        |  |
| Quickstart                          | Display name<br>digicertscep                                  | Supported account types<br>All Microsoft account users |  |
| Manage                              | Application (client) ID                                       | Redirect URIs                                          |  |
| Branding                            | 3b24c27a-9c6a-4899-8c0c-321d5252dc84                          | 1 web, 0 public client                                 |  |
| Authentication                      | Directory (tenant) ID<br>b8c359e1-3849-4259-b303-a9be8a6c3fdb | Managed application in local directory<br>digicertscep |  |
| ? Certificates & secrets            | Object ID                                                     |                                                        |  |
| API permissions                     | 70ce0663-4931-4726-a6eb-c4ae1eb6f845                          |                                                        |  |

8. Click on "Certificates & secrets" icon and then click on "New Client Secret" link.

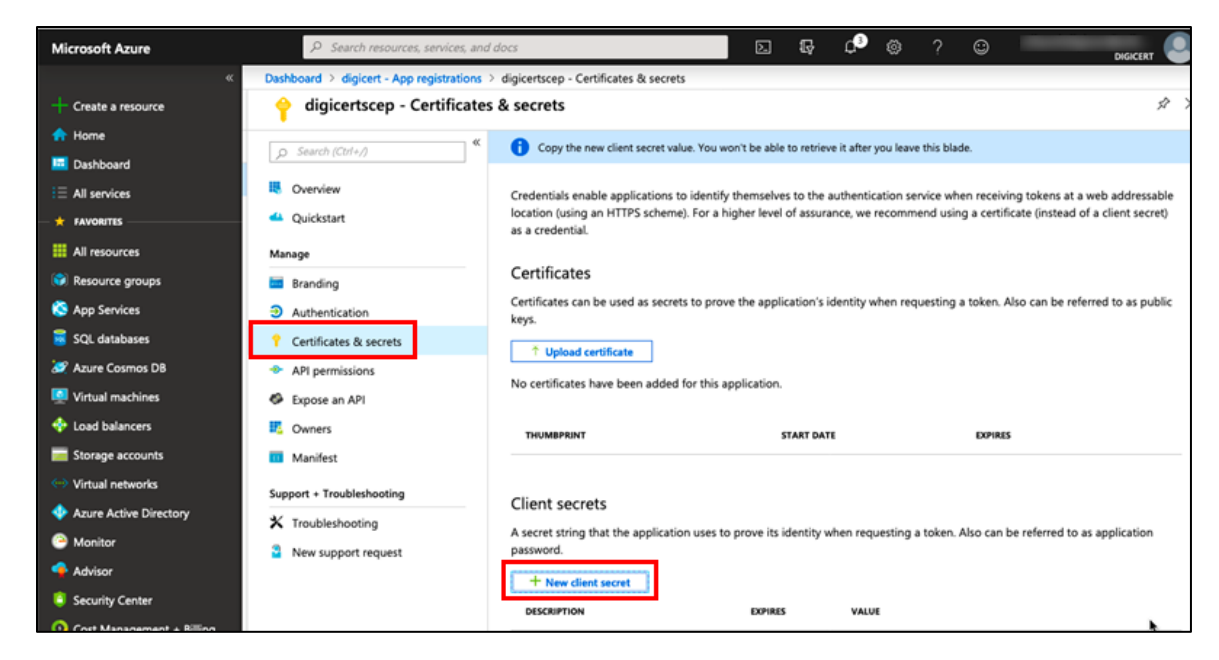

9. Provide the client secret (can be any string). Select desired expiration period for the client secret. (Please note that the client secret will need to be re-created after expiration) Then click Add.

| Description          |  |  |
|----------------------|--|--|
| Description          |  |  |
| Expires              |  |  |
| 🔆 In 1 year          |  |  |
| In 2 years     Never |  |  |
| C Ivevel             |  |  |

10. Saving the client secret information will create a random string as application key and will display it in the text box. Copy this key value and store it in the same file as the previously saved application id.

**NOTE:** The client secret string cannot be viewed again as it remains hidden once this view is closed. If this value is not saved, a new client secret will need to be created if lost.

| Dashboard > digicert - App registrations             | > digicertscep - Certificates & secrets                                                                                                    |
|------------------------------------------------------|----------------------------------------------------------------------------------------------------|
| 🔶 digicertscep - Certificates                        | s & secrets x x                                                                                                    |
| Search (Ctrl+/) ≪                                    | Opy the new client secret value. You won't be able to retrieve it after you leave this blade.                                                                                                    |
| <ul> <li>Overview</li> <li>Quickstart</li> </ul>     | Credentials enable applications to identify themselves to the authentication service when receiving tokens at a web addressable<br>location (using an HTTPS scheme). For a higher level of assurance, we recommend using a certificate (instead of a client secret)<br>as a credential. |
| Manage                                               | Contificator                                                                                                    |
| <ul> <li>Branding</li> <li>Authentication</li> </ul> | Certificates can be used as secrets to prove the application's identity when requesting a token. Also can be referred to as public keys.                                                                                                    |
| Certificates & secrets                               | 1 Unload certificate                                                                                                    |
| API permissions                                      | No satificator hus been added for this application                                                                                                    |
| Expose an API                                        | ro ceruncates nave ween added for this application.                                                                                                    |
| Owners                                               | THUMBPRINT START DATE EXPIRES                                                                                                    |
| 🔟 Manifest                                           |                                                                                                    |
| Support + Troubleshooting                            | Client secrets                                                                                                    |
| ★ Troubleshooting                                    | A secret string that the application uses to prove its identity when requesting a token. Also can be referred to as application                                                                                                    |
| New support request                                  | password.                                                                                                    |
|                                                      | + New client secret                                                                                                    |
|                                                      | DESCRIPTION EXPIRES VALUE                                                                                                    |
|                                                      | Test 12/31/2299 I+ukmsp=+=J9kERUI3bKp761cuxgPqm6 [[                                                                                                    |

11. Once the client secret is saved, click on "API Permissions->Add a permission".

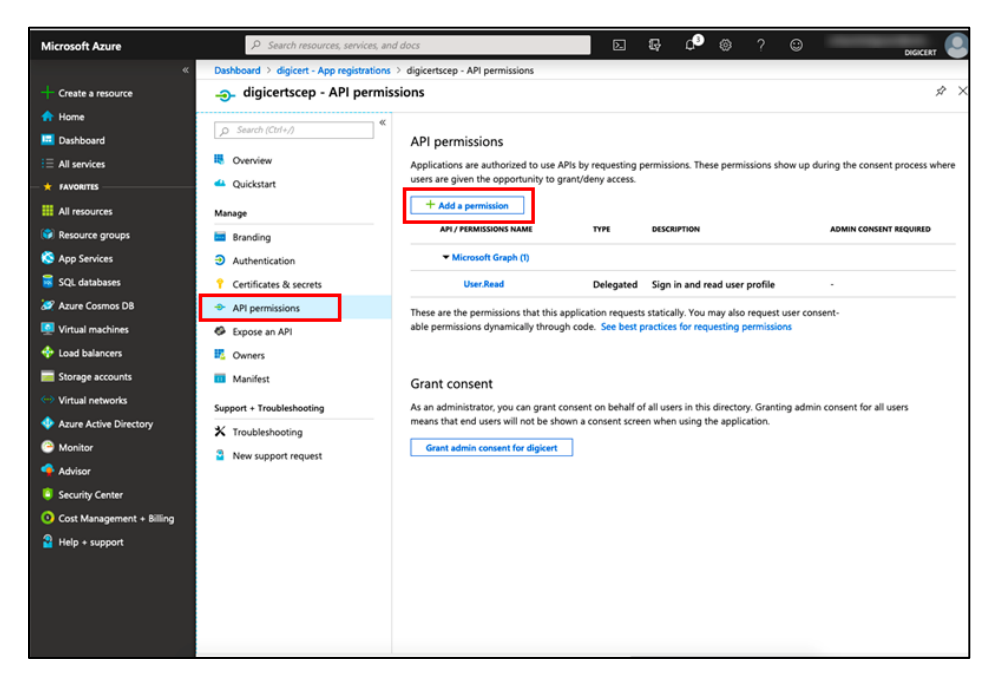

12. Select "Intune".

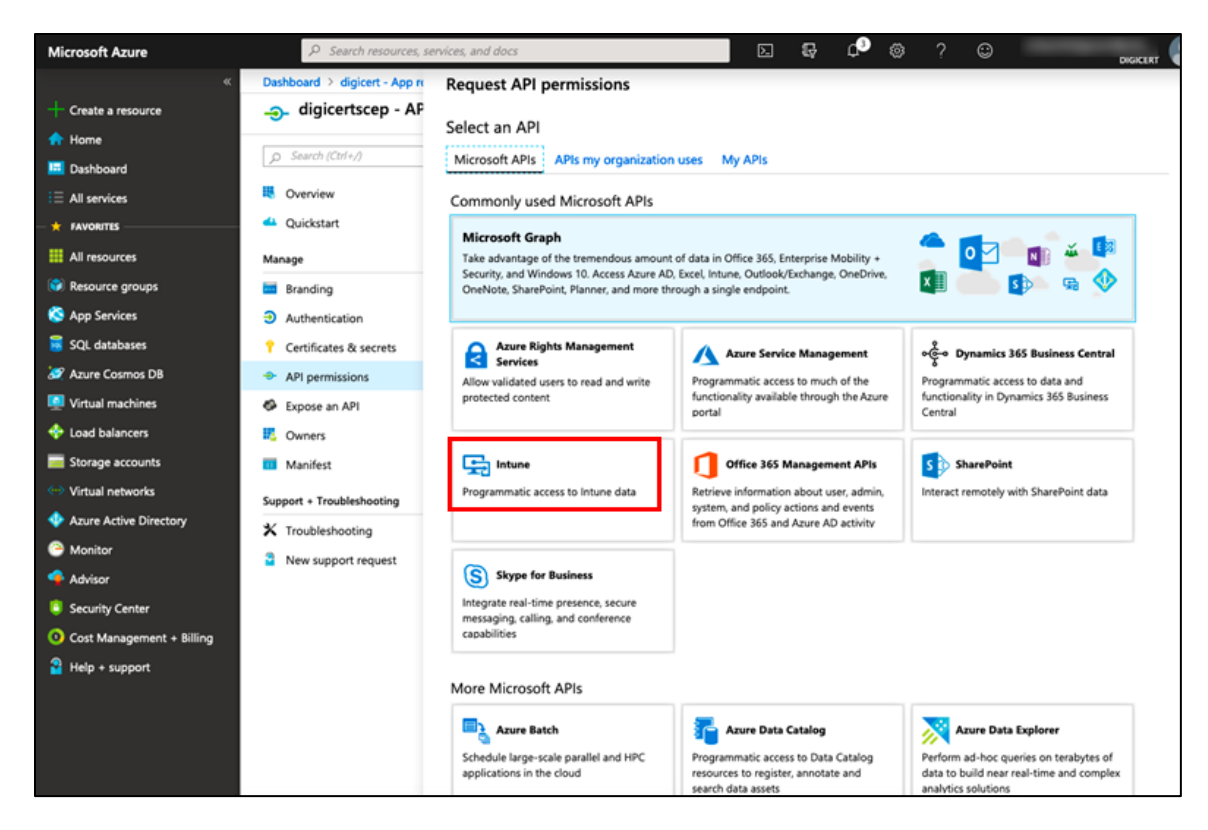

13. Click on "Application permissions".

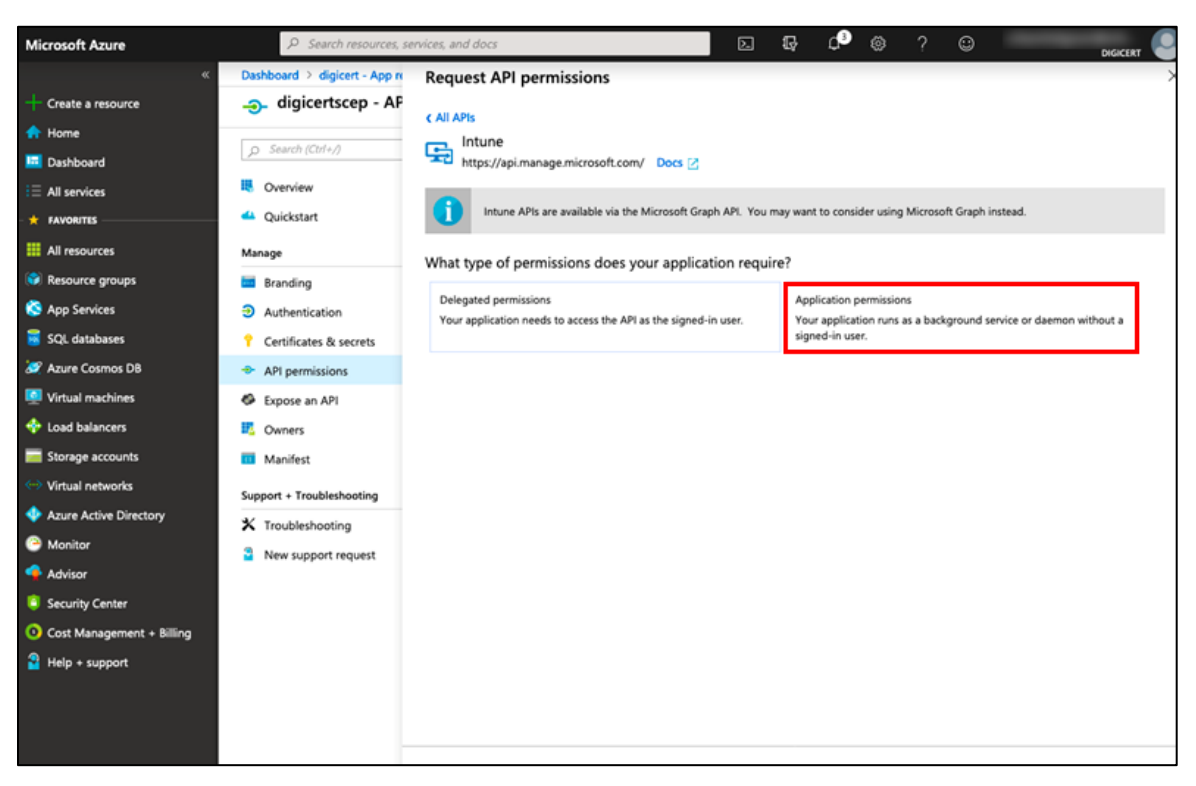

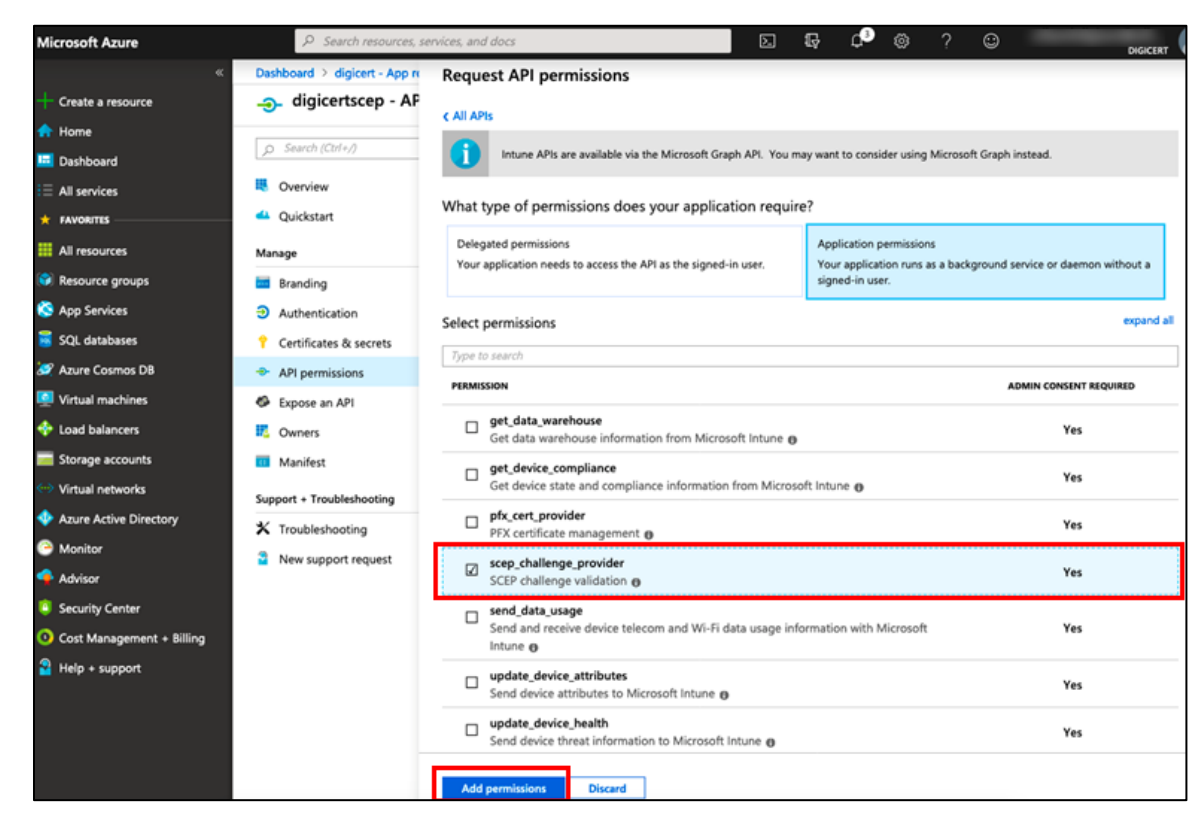

14. Select "scep\_challenge\_provider" and then click on "Add permissions".

15. Click Add permissions button to add the Microsoft Graph permission:

- On the Request API permissions page, select **Microsoft Graph** > **Application permissions**.
- Expand Application and select the checkbox for Application.Read.All (Read all applications).
- Select Add permissions to save this configuration.

| Application permissions                                                              |
|--------------------------------------------------------------------------------------|
| Your application runs as a background service or daemon without a<br>signed-in user. |
| expand a                                                                             |
|                                                                                      |
| Admin consent required                                                               |
|                                                                                      |
|                                                                                      |
|                                                                                      |
|                                                                                      |
|                                                                                      |
|                                                                                      |
| Yes                                                                                  |
|                                                                                      |
|                                                                                      |

- 16. Click on the **Add permissions** button to add the **Azure Active Directory Graph** permission:
  - On the Request API permissions page, select Azure Active Directory Graph > Application permissions.
  - Expand Application and select the checkbox for Application.Read.All (Read all applications).
  - Select Add permissions to save this configuration.

| Requ            | uest API permissions                                                                                                    | ×                                                                                                    |
|-----------------|----------------------------------------------------------------------------------------------------|----------------------------------------------------------------------------------------------------|
| K All API       | s<br>Izure Active Directory Graph<br>Ittps://graph.windows.net/ Docs 🖉                                                                     |                                                                                                    |
| A s             | tarting June 30th, 2020 we will no longer add any new features to A<br>rraph API instead of Azure AD Graph API to access Azure Active Dire | zure AD Graph API. We strongly recommend that you use Microsoft $\qquad \times$ .cctory resources. Learn more   |
| What ty         | pe of permissions does your application require?                                                                                           |                                                                                                    |
| Deleg<br>Your a | ated permissions application needs to access the API as the signed-in user.                                                                | Application permissions<br>Your application runs as a background service or daemon without a<br>signed-in user. |
| Select p        | permissions                                                                                                    | expand all                                                                                                    |
| 🔎 Star          | t typing a permission to filter these results                                                                                              |                                                                                                    |
| Pe              | rmission                                                                                                    | Admin consent required                                                                                          |
| $\checkmark$ Ap | plication (1)                                                                                                    |                                                                                                    |
|                 | Application.Read.All ①<br>Read all applications                                                                                            | Yes                                                                                                    |
|                 | Application.ReadWrite.All ①<br>Read and write all applications                                                                             | Yes                                                                                                    |
|                 | Application.ReadWrite.OwnedBy ①<br>Manage apps that this app creates or owns                                                               | Yes                                                                                                    |
| $\checkmark$ De | vice                                                                                                    |                                                                                                    |
|                 | Device.ReadWrite.All ①                                                                                                    | Yes                                                                                                    |
| Add             | permissions Discard                                                                                                    |                                                                                                    |

Remain on the API permissions page and select **Grant admin consent** for <your tenant>, and then select **Yes**.

| + Add a permission 🗸 Grant admin consent for mpkidigicert                  |             |                               |                    |                          |     |
|----------------------------------------------------------------------------|-------------|-------------------------------|--------------------|--------------------------|-----|
| API / Permissions name                                                     | Туре        | Description                   | Admin consent requ | Status                   |     |
| → Azure Active Directory Graph (1)                                         |             |                               |                    |                          | ••• |
| Application.Read.All                                                       | Application | Read all applications         | Yes                | Sranted for mpkidigicert | ••• |
| ∨Intune (1)                                                                |             |                               |                    |                          | ••• |
| scep_challenge_provider                                                    | Application | SCEP challenge validation     | Yes                | Sranted for mpkidigicert | ••• |
| ∨ Microsoft Graph (2)                                                      |             |                               |                    |                          | ••• |
| Application.Read.All                                                       | Application | Read all applications         | Yes                | Sranted for mpkidigicert | ••• |
| User.Read                                                                  | Delegated   | Sign in and read user profile | No                 | Granted for mpkidigicert | ••• |
|                                                                            |             |                               |                    |                          |     |
| view and manage permissions and user consent, try Enterprise applications. |             |                               |                    |                          |     |

The app registration process in Azure AD is complete.

**NOTE:** Please note that on the right-hand top corner when you click on your user account, you will see the account details.

| >_ 🖓 🗘                                    | 5<br>10                                                        | ?         | ٢                               |                                       | e@digic<br>DIGICERT    |        |
|-------------------------------------------|----------------------------------------------------------------|-----------|---------------------------------|---------------------------------------|------------------------|--------|
| N<br>E<br>D<br>D                          | lame: urikun<br>mail: siikun<br>lirectory: di<br>lomain: uluji | gicert (2 | @digic<br>2fd99008<br>I.onmicro | onmicros<br>3-0990-4ba3-b<br>soft.com | oft.com<br>ed5-0850193 | b1f89) |
|                                           |                                                                |           | ₽ Filt                          | er settings                           |                        |        |
| pplication ID<br>12277e-98a2-4b89-b596-24 | 16968211ec                                                     | :         | GENER                           | NL.                                   |                        |        |
| bject ID<br>I1b51e2-8289-4f48-93d9-0a6    | 69064c0139                                                     |           | <mark>₩</mark> ₽                | roperties                             |                        | >      |
| lanaged application in local directory    |                                                                |           | ة R                             | eply URLs                             |                        | >      |
| estDoc                                    |                                                                | -         | 🗳 C                             | Owners                                |                        | >      |
|                                           |                                                                |           |                                 |                                       |                        |        |

- 17. Take a note of the email domain in the Email value (which is after the '@' sign). In the screenshot it is 'xxxx.onmicrosoft.com'. This is the value for your Tenant ID.
- 18. Save this value along with the Application ID and Application Key values saved before.
- 19. These values need to be entered while creating a certificate profile in DigiCert PKI Platform.

#### Step 2: Create a SCEP URL

- 1. Create a SCEP profile in DigiCert PKI Platform and make note of the SCEP URL for the profile.
  - a) Create a profile of the Client Authentication for Intune BCT.

| $\bigcirc$ | Client Authentication for Intune | User | Enable secure access to your company's Wi-Fi and VPN networks, websites or other services. Issues certificates for computers and |
|------------|----------------------------------|------|----------------------------------------------------------------------------------------------------|
|            |                                  |      | mobile devices registered on Microsoft Intune, via either the Intune                                                             |
|            |                                  |      | SCEP or PFX configuration flows.                                                                                                 |

NOTE:

- If you do not see these profiles, contact support to have them added to your account.
- Please note that the certificate template "Client Authentication for Intune" supports Intune Integration in MacOS as well.
- b) Provide a name for the profile.
- c) Select the enrolment method as "SCEP".
- d) Authentication method is defaulted to "Enrollment code" click on the Authentication method to enter the values of Application registration from Intune.

| SCEP                                          |   | Note: Though you cannot change the Authentication                                                                                                    |
|-----------------------------------------------|---|----------------------------------------------------------------------------------------------------|
| Authentication method:<br>Enrollment Code     | A | method, you can update the below configuration values that<br>define the application integration with Microsoft Intune.<br>Please complete your Intune application registration to get     |
| Certificate store:<br>Not applicable          |   | these values as explained in the Digicert MPKI SCEP-Intune<br>integration guide. Note:We do not display the pre-existing<br>configurations. (if any) for this account for security reasons |
| Private key security level:<br>Not applicable |   | configurations (if any) for this account for security reasons.                                                                                                    |
|                                               |   | Application ID:                                                                                                    |
|                                               |   | Application Key:                                                                                                    |
|                                               |   | Tenant ID :                                                                                                    |
|                                               |   | (usually something ending with onmicrosoft.com)                                                                                                    |

- e) In the Subject DN, select common name and other required attributes.
- f) In the **SubjectAltName**, select UPN and Email as required. Please note that if you select both, the Email will be taken as the SeatID. (Ensure that this matches the Intune profile configuration as detailed in the next steps).

| Subject DN                                                         | 🔂 Add field | Add, move, and remove the fields that you |
|--------------------------------------------------------------------|-------------|-------------------------------------------|
| Common Name (CN)<br>Source: Scep Request<br>Required: Yes          | 8           | want to appear in the certificate.        |
| Organizational Unit (<br>Source: Fixed value<br>Value: VPN-WEB     | OU) 🗴       |                                           |
| Organizational Unit (<br>Source: Fixed value<br>Value: MULTI-ALLOW | OU) ×       |                                           |
| SubjectAltName                                                     | 🔂 Add field | Add, move, and remove the fields that you |
| Other Name (UPN)<br>Source: Scep Request<br>Required: Yes          | ×           | want to appear in the certificate.        |

- g) Keep all the other attributes as is and then save the profile.
- h) Make a note of the SCEP URL displayed (without the "/pkiclient.exe" suffix<sup>1</sup>), as it is required in the next steps for configuring Intune profiles.

|   |                                         | 0                                                                                                    |
|---|-----------------------------------------|----------------------------------------------------------------------------------------------------|
|   | 1 certificate profiles selected         |                                                                                                    |
| _ | Customize options                       | certificate options below.                                                                                                    |
|   | Suspend profile<br>Move profile to test | IntuneSCEPProfile-1                                                                                                    |
|   | Enroll user for a certificate           | Mode Production                                                                                                    |
|   |                                         | Cartilicate Profile OID 2.16.840.1.113733.1.16.1.4.27.1.1.102211892<br>Issued 0                                                                                                    |
|   |                                         | Pending pickup 0<br>Revoked 0                                                                                                    |
| _ |                                         | Manage this profile                                                                                                    |
|   |                                         | You will need to set the SCEP service endpoint in the the CGI-PATH of the HTTP GET message syntax for your SCEP client. This endpoint is where your user devices send their CSRs for certificate enrollment. The endpoint is: |
|   |                                         | http://proto-pki-scep.symclab.com/scep/2.16.840.1.113733.1.16.1.4.27.1.1.102211892/cgi-<br>bin/pkiclient.exe                                                                                                    |
| _ |                                         | Note: A few devices, including Cisco routers, only use http.                                                                                                    |
|   |                                         | Your user device CSRs may include:                                                                                                    |
|   |                                         | Common Name, email, and UID attributes in the subject DN (based on the certificate profile yo configured)                                                                                                    |
|   |                                         | The enrollment code attribute (for authentication)                                                                                                    |

<sup>&</sup>lt;sup>1</sup> This is ONLY required for Windows 10 profiles. All other platforms (iOS, Android, macOS) require the full SCEP Server URL displayed on the certificate profile.

Once the certificate profile configuration on DigiCert PKI Platform is complete, the following Intune configuration steps are needed:

#### Step 3: Configure Intune

1. Login to https://endpoint.microsoft.com, select the orange banner to open the Mobile Device Management Authority setting. The orange banner is only displayed if you haven't yet set the MDM authority. Under Mobile Device Management Authority, choose your MDM authority as "Intune MDM Authority".

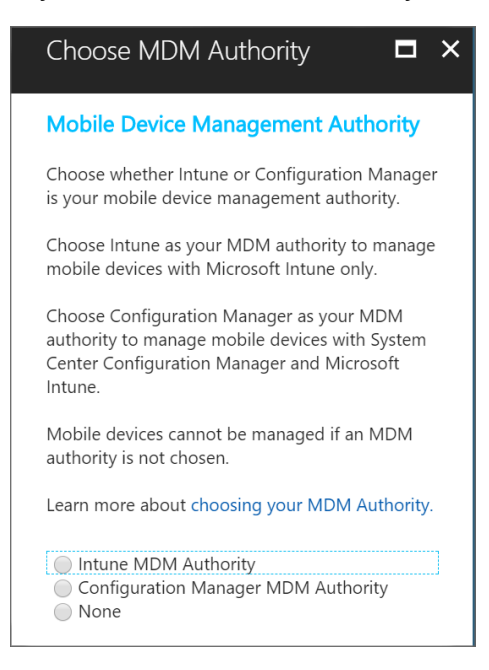

- 2. For Windows 10 device (machine) enrollments Mobility Management should be set to "All" so that all types of users and devices are managed by Intune MDM.
- 3. Navigate to "Azure Directory Services" on Azure portal and then select Mobility (MDM AND MAM). Once there, select "Microsoft Intune".

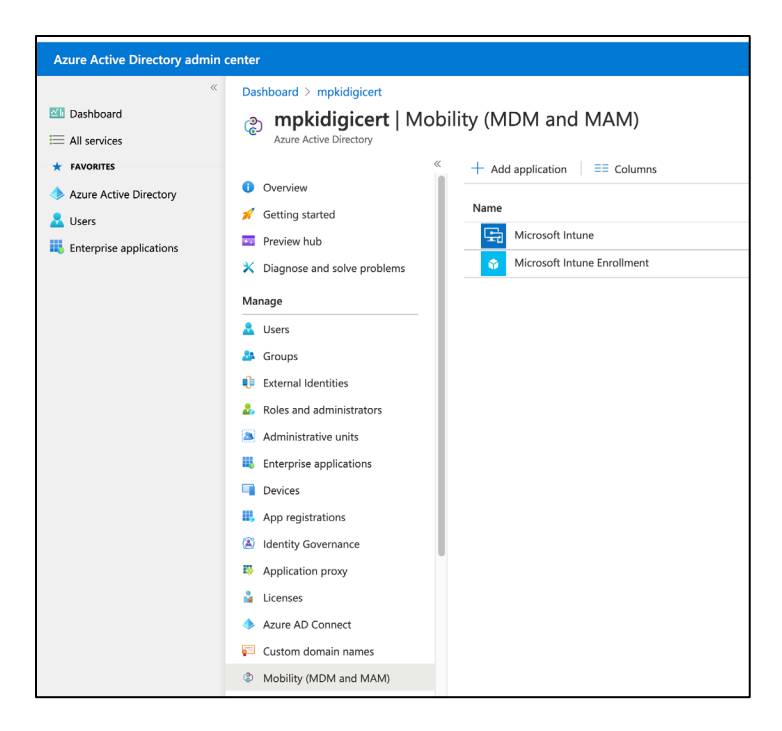

4. In the next configuration page, select "All" for both MDM and MAM sections and leave the rest to be default values. Click on "Save".

| Save       X       Discard       Delete         MDM user scope       None       Some       All         MDM terms of use URL       https://portal.manage.microsoft.com/TermsofUse.aspx       Mtmodelscovery         MDM discovery URL       https://portal.manage.microsoft.com/enrollmentserver/discove         MDM compliance URL       https://portal.manage.microsoft.com/?portalAction=Compliance         Restore default MDM URLs       None       Some       All         MAM User scope       None       Some       All         MAM Terms of use URL       Inttps://wip.mam.manage.microsoft.com/Enroll       MAM Compliance URL       Inttps://wip.mam.manage.microsoft.com/Enroll         MAM Compliance URL       Inttps://wip.mam.manage.microsoft.com/Enroll       Inttps://wip.mam.manage.microsoft.com/Enroll         MAM Compliance URL       Inttps://wip.mam.manage.microsoft.com/Enroll       Inttps://wip.mam.manage.microsoft.com/Enroll | Configure<br>Microsoft Intune | Γ                                                                |   | $\times$ |
|----------------------------------------------------------------------------------------------------|-------------------------------|------------------------------------------------------------------|---|----------|
| MDM user scope       None       Some       All         MDM terms of use URL •       https://portal.manage.microsoft.com/TermsofUse.aspx       Mttps://portal.manage.microsoft.com/Phanellementserver/discove          MDM discovery URL •       https://portal.manage.microsoft.com/?portalAction=Compliance       Restore default MDM URLs         MAM User scope •       None       Some       All         MAM User scope •       None       Some       All         MAM Discovery URL •       https://wip.mam.manage.microsoft.com/Enroll          MAM Compliance URL •            MAM Compliance URL •            MAM Compliance URL •            MAM Compliance URL •            MAM Compliance URL •            Restore default MAM URLs            Restore default MAM URLs                                                                                                    | R Save X Discard              | Delete                                                           |   |          |
| MDM terms of use URL  https://portal.manage.microsoft.com/TermsofUse.aspx   MDM discovery URL • https://portal.manage.microsoft.com/enrollmentserver/discove   MDM compliance URL • https://portal.manage.microsoft.com/?portalAction=Compliance   Restore default MDM URLs MAM User scope •   MAM User scope • None Some All   MAM Discovery URL • https://wip.mam.manage.microsoft.com/Enroll   MAM Compliance URL • https://wip.mam.manage.microsoft.com/Enroll   MAM Compliance URL • https://wip.mam.manage.microsoft.com/Enroll                                                                                                    | MDM user scope 🚯              | None Some All                                                    |   |          |
| MDM discovery URL                                                                                                    | MDM terms of use URL 🜒        | https://portal.manage.microsoft.com/TermsofUse.aspx              |   |          |
| MDM compliance URL  https://portal.manage.microsoft.com/?portalAction=Compliance   Restore default MDM URLs     MAM User scope •     None     Some     All     MAM Terms of use URL •     https://wip.mam.manage.microsoft.com/Enroll     MAM Compliance URL •     Restore default MAM URLs                                                                                                    | MDM discovery URL             | https://enrollment.manage.microsoft.com/enrollmentserver/discove | ۱ |          |
| Restore default MDM URLs     MAM User scope •     None     Some     All     MAM Terms of use URL •     MAM Discovery URL •     https://wip.mam.manage.microsoft.com/Enroll     MAM Compliance URL •     Restore default MAM URLs                                                                                                    | MDM compliance URL 🚯          | https://portal.manage.microsoft.com/?portalAction=Compliance     |   |          |
| MAM User scope  None Some All MAM Terms of use URL MAM Discovery URL MAM Discovery URL MAM Compliance URL Restore default MAM URLs                                                                                                    | Restore default MDM URLs      |                                                                  |   |          |
| MAM Terms of use URL  MAM Discovery URL  https://wip.mam.manage.microsoft.com/Enroll MAM Compliance URL  Restore default MAM URLs                                                                                                    | MAM User scope 🚯              | None Some All                                                    |   |          |
| MAM Discovery URL  https://wip.mam.manage.microsoft.com/Enroll MAM Compliance URL  Restore default MAM URLs                                                                                                    | MAM Terms of use URL 🜒        |                                                                  |   |          |
| MAM Compliance URL 👔                                                                                                    | MAM Discovery URL 🔞           | https://wip.mam.manage.microsoft.com/Enroll                      |   |          |
| Restore default MAM URLs                                                                                                    | MAM Compliance URL 👩          |                                                                  |   |          |
|                                                                                                    | Restore default MAM URLs      |                                                                  |   |          |
|                                                                                                    |                               |                                                                  |   |          |
|                                                                                                    |                               |                                                                  |   |          |
|                                                                                                    |                               |                                                                  |   |          |

5. Once MDM authority is set, we will be configuring two profiles per device type (iOS and Android), i.e. one profile for the CA certificate and one profile for the end entity certificate.

pg. 30

#### Profile - 1: Creating "Trusted Certificate" Profile

- 1. Sign in at https://endpoint.microsoft.com/
- 2. Select Devices > Configuration profiles > Create profile.

| Microsoft Endpoint Manager admin center |                                                                              |  |  |  |
|-----------------------------------------|------------------------------------------------------------------------------|--|--|--|
| »                                       | All services > Devices                                                       |  |  |  |
| 1 Home                                  | <b>Devices</b>   Configuration profiles                                      |  |  |  |
| Zh Dashboard                            |                                                                              |  |  |  |
| E All services                          | P Search (Cmd+/)  ✓ Create profile == Columns  ♦ Refresh  ✓ Export  ♥ Filter |  |  |  |
|                                         |                                                                              |  |  |  |

3. Select the Platform of the device that will receive the profile and Select **Trusted certificate** from Profile dropdown list.

| Create a profile          | ×      |
|---------------------------|--------|
| Platform                  |        |
| iOS/iPadOS                | $\sim$ |
| Profile                   |        |
| Select a profile          | ^      |
| Custom                    |        |
| Derived credential        |        |
| Device features           |        |
| Device restrictions       |        |
| Email                     |        |
| PKCS certificate          |        |
| PKCS imported certificate |        |
| SCEP certificate          |        |
| Trusted certificate       |        |
| VPN                       |        |
| Wi-Fi                     |        |
| Wi-Fi                     |        |

- 4. Select Create.
- 5. In **Basics**, enter Name and Description for the profile.
- 6. Select Next.
- 7. In **Configuration settings**, specify the .cer file for the trusted Root CA Certificate that was downloaded earlier (Refer to: Obtain a Trusted Root certificate).

For Windows 8.1 and Windows 10 devices only, select the **Destination Store** for the trusted certificate from:

- a) Computer certificate store Root
- b) Computer certificate store Intermediate
- c) User certificate store Intermediate
- 8. Select Next.
- 9. In Scope tags (optional) tab, Select Next.
- 10. In Assignments, select the user or groups that will receive your profile
- 11. (*Applies to Windows 10 only*) In **Applicability Rules**, specify applicability rules to refine the assignment of this profile. You can choose to assign or not assign the profile based on the OS version of a device.
- 12. In **Review + create**, review your settings. When you select Create, your changes are saved, and the profile is assigned.

#### Profile - 2: Creating a SCEP Profile

- 1. Sign in at https://endpoint.microsoft.com.
- 2. Navigate to Devices > Configuration profiles > Create profile.
- 3. Select the Platform of the device that will receive the profile and Select **SCEP certificate** from Profile dropdown list.
- 4. Click Create.
- 5. In **Basics**, enter Name and Description for the profile.
- 6. Click Next.
- 7. In Configuration Settings, provide corresponding certificate attributes as per the certificate profile you would have configured in PKI Manager in Step 2 above.

| Basics Configuration                                                                                                    | settings <sup>3</sup> Assignments                                                                             | 4 Review + create                                    |                                                                                                    |
|----------------------------------------------------------------------------------------------------|----------------------------------------------------------------------------------------------------|------------------------------------------------------|----------------------------------------------------------------------------------------------------|
| Certificate type                                                                                                    | User                                                                                                    |                                                      | $\sim$                                                                                                    |
| ubject name format * 🕧                                                                                                    | CN={{UserName}}                                                                                               |                                                      | ~]                                                                                                    |
| ubject alternative name ①                                                                                                    |                                                                                                    |                                                      |                                                                                                    |
| User principal name (UPN)                                                                                                    | {{EmailAd                                                                                                    | dress}}                                              | <b>i</b>                                                                                                    |
|                                                                                                    | ✓ Not cont                                                                                                    | igured                                               |                                                                                                    |
|                                                                                                    |                                                                                                    |                                                      |                                                                                                    |
| ertificate validity period * 🕕                                                                                                    | Years                                                                                                    | ✓ 1                                                  |                                                                                                    |
|                                                                                                    |                                                                                                    |                                                      |                                                                                                    |
| ey usage * 🕕                                                                                                    | 2 selected                                                                                                    |                                                      | $\sim$                                                                                                    |
| ey usage * ①<br>ey size (bits) * ①                                                                                                    | 2 selected                                                                                                    |                                                      | ~<br>~                                                                                                    |
| ey usage * ①<br>ey size (bits) * ①<br>Root Certificate * ①                                                                                                    | 2 selected                                                                                                    |                                                      | ~                                                                                                    |
| ey usage * ①<br>ey size (bits) * ①<br>Root Certificate * ①<br>Digicert_oct6_issuer_PV                                                                                                    | 2 selected                                                                                                    |                                                      | ~ )<br>~ )                                                                                                    |
| iey usage * ()<br>iey size (bits) * ()<br>Root Certificate * ()<br>Digicert_oct6_issuer_PV<br>Root Certificate                                                                                                    | 2 selected                                                                                                    |                                                      | ~ )<br>~ )                                                                                                    |
| ey usage * ①<br>ey size (bits) * ①<br>Root Certificate * ①<br>Digicert_oct6_issuer_PV<br>Root Certificate<br>xtended key usage * ①                                                                                                    | 2 selected                                                                                                    |                                                      | Export                                                                                                    |
| ey usage * ()<br>ey size (bits) * ()<br>Root Certificate * ()<br>Digicert_oct6_issuer_PV<br>Root Certificate<br>xtended key usage * ()<br>Name                                                                                                   | 2 selected<br>2048<br>Object Identifier                                                                       | Predefined values                                    | ✓                                                                                                    |
| iey usage * ()<br>iey size (bits) * ()<br>Root Certificate * ()<br>Digicert_oct6_issuer_PV<br>Root Certificate<br>xtended key usage * ()<br>Name<br>Client Authentication                                                                        | 2 selected<br>2048<br>Object Identifier<br>1.3.6.1.5.5.7.3.2                                                  | Predefined values<br>Client Authentication (1.3.6.1. | <ul> <li>×</li> <li>×</li> <li>Export</li> <li>5.5.7 I • • • •</li> </ul>                                        |
| ey usage * ① ey size (bits) * ① Root Certificate * ① Digicert_oct6_issuer_PV Root Certificate xtended key usage * ① Name Client Authentication Not configured                                                                                    | 2 selected<br>2048<br>Object Identifier<br>1.3.6.1.5.5.7.3.2<br>Not configured                                | Predefined values<br>Client Authentication (1.3.6.1. | <ul> <li></li> <li></li> <li>Export</li> <li>5.5.7          <ul> <li></li> <li></li> <li></li> </ul> </li> </ul> |
| ey usage * ()<br>ey size (bits) * ()<br>Root Certificate * ()<br>Digicert_oct6_issuer_PV<br>Root Certificate<br>xtended key usage * ()<br>Name<br>Client Authentication<br>Not configured                                                        | 2 selected         2048         Object Identifier         1.3.6.1.5.5.7.3.2         Not configured            | Predefined values<br>Client Authentication (1.3.6.1. | <ul> <li></li> <li></li> <li>Export</li> <li>5.57</li></ul>                                                      |
| ey usage * ()<br>ey size (bits) * ()<br>Root Certificate * ()<br>Digicert_oct6_issuer_PV<br>Root Certificate<br>xtended key usage * ()<br>Name<br>Client Authentication<br>Not configured                                                        | 2 selected         2048         Object Identifier         1.3.6.1.5.5.7.3.2         Not configured            | Predefined values<br>Client Authentication (1.3.6.1. | <ul> <li></li> <li></li> <li>Export</li> <li>5.5.7          <ul> <li></li> <li></li> </ul> </li> </ul>           |
| ey usage * ① ey size (bits) * ① Root Certificate * ① Digicert_oct6_issuer_PV Root Certificate xtended key usage * ① Name Client Authentication Not configured nrollment Settings                                                                 | 2 selected         2048         Object Identifier         1.3.6.1.5.5.7.3.2         Not configured            | Predefined values<br>Client Authentication (1.3.6.1. | <ul> <li></li> <li>Export</li> <li>5.5.7 1</li> <li></li> </ul>                                                  |
| iey usage * ()<br>iey size (bits) * ()<br>Root Certificate * ()<br>Digicert_oct6_issuer_PV<br>Root Certificate<br>xtended key usage * ()<br>Name<br>Client Authentication<br>Not configured<br>inrollment Settings<br>tenewal threshold (%) * () | 2 selected         2048         Object Identifier         1.3.6.1.5.5.7.3.2         Not configured         20 | Predefined values<br>Client Authentication (1.3.6.1. | <ul> <li>×</li> <li>×</li> <li>Export</li> <li>5.5.7  </li> <li>×</li> <li>×</li> </ul>                          |

- a) For Subject name format Provide the CN format chosen in DigiCert's PKI Manager (usually email or firstname / lastname or similar).
- b) For SAN, select the options that correspond with the DigiCert certificate profile configuration, being either UPN/Email or both.

| S | ubject alternative name 🕕 |   |                  |  |
|---|---------------------------|---|------------------|--|
|   | User principal name (UPN) |   | {{EmailAddress}} |  |
|   |                           | ^ | Not configured   |  |
|   | Email address             |   |                  |  |
|   | User principal name (UPN) |   |                  |  |
| c | DNS                       |   | ✓ 1              |  |
|   | URI                       |   |                  |  |

• Select Key usage (usually both)

| Key usage * 🕕       | 2 selected          |
|---------------------|---------------------|
|                     | ✓ Digital signature |
| Key size (bits) * 🕕 | Key encipherment    |

• Select Key size

| Key size (bits) * 🕕     | 2048           | ^ |
|-------------------------|----------------|---|
|                         | Not configured |   |
| Root Certificate * 🛈    | 1024           |   |
| Digicert_oct6_issuer_PV | 2048           |   |
| + Root Certificate      | 4096           |   |

• For Root certificate -When you create an end entity certificate profile (eg SCEP certificate) - select the most immediate issuing CA as the root certificate property.

| Microsoft Endpoint Manage              | r admin center                                      |                                              |   | 6                                               | ∲ @ ? ©                                    | shiva@mpkidigicert.on                   |
|----------------------------------------|-----------------------------------------------------|----------------------------------------------|---|-------------------------------------------------|--------------------------------------------|-----------------------------------------|
| •<br>Home<br>Dashboard<br>All services | Home > Devices >     SCEP certificate     KOS(MadOS |                                              |   | Root Certificate                                |                                            | ×                                       |
| * revolutes                            | Besics     Configuration     Certificate type       | settings (3) Assignments (4) Review + create | × | Digicert_oct6_issuer_PV                         | Trusted certificate                        | 11/06/20, 11:44 PM                      |
| Apps                                   | Subject name format * 💿                             | CN+((UserName))                              | ~ | Digicert_oct6_root<br>los_1L_Root_FT            | Trusted certificate Trusted certificate    | 11/06/20, 11:43 PM<br>5/19/20, 2:02 PM  |
| Reports                                | Subject alternative name                            | (Kenzi Addarat)                              | R | ios_1L_root_pv<br>ios_2L_JCA_ft                 | Trusted certificate Trusted certificate    | 10/01/19, 2:13 PM<br>12/03/19, 10:45 AM |
| Users<br>Groups                        |                                                     | Not configured                               |   | ios_2L_root_ft<br>ios_2la_issuer_pv             | Trusted certificate Trusted certificate    | 12/03/19, 10:64 AM<br>9/19/19, 5:06 PM  |
| Troubleshooting + support              |                                                     |                                              |   | ios_2la_root_pv<br>ios_ptnr_2l_issuer           | Trusted certificate<br>Trusted certificate | 10/04/19, 6:44 AM<br>3/11/20, 5:05 PM   |
|                                        | Certificate validity period * ()                    | Years V                                      |   | ks_ptnr_2L_root                                 | Trusted certificate<br>Trusted certificate | 3/11/20, 5:05 PM<br>3/21/20, 12:19 AM   |
|                                        | Key dae (hits) * ()                                 | 2048                                         | ~ | ios_public_root_new_pv<br>ios_pv_public_root_1L | Trusted certificate<br>Trusted certificate | 3/24/20, 12:14 AM<br>3/23/20, 11:35 PM  |
|                                        | Root Certificate * ()                               |                                              |   | ios_pv_td_reet                                  | Trusted certificate                        | 3/23/20, 12:28 AM                       |
|                                        | + Root Certificate                                  |                                              |   | prod_ics_2L_issuer                              | Trusted certificate                        | 10/11/19, 7:29 AM                       |

• Select EKU as required - (Usually client authentication for VPN profiles).

| Extended key usage * 🛈 |                   | Expo                                   | ort |
|------------------------|-------------------|----------------------------------------|-----|
| Name                   | Object Identifier | Predefined values                      |     |
| Not configured         | Not configured    | Not configured                         |     |
|                        |                   | Not configured                         |     |
|                        |                   | Any Purpose (2.5.29.37.0)              |     |
| Enrollment Settings    |                   | Client Authentication (1.3.6.1.5.5.7.3 |     |
| 2oiinent oottingo      |                   | Secure Email (1.3.6.1.5.5.7.3.4)       |     |

- 8. In Enrollment settings > Renewal Threshold (%), leave the default value set to 20%, which means the renewal of the certificate will be attempted when the certificate reaches 80% of its validity period.
- 9. For SCEP Server URLs, provide the SCEP URL which was copied when the certificate profile was created in DigiCert PKI Platform (Refer: Step 2).

NOTE: The SCEP URL must be https:// (http URLs will not work)

| Pio-                      | newCA_intune_SCEP_2L                                                                                                    |                                                                                                    |
|---------------------------|----------------------------------------------------------------------------------------------------|----------------------------------------------------------------------------------------------------|
| 1100<br>Aur 🜞             | Seat pool: User                                                                                                    |                                                                                                    |
|                           | Mode Test                                                                                                    |                                                                                                    |
|                           | Status Active                                                                                                    |                                                                                                    |
|                           | Certificate template name: Client Authenticati                                                                                                    | ion for Intune                                                                                                    |
|                           | Certificate Profile OID 2.16.840.1.113733.1.1                                                                                                    | 6.1.4.27.1.9.634837144                                                                                                    |
|                           | Issued 4<br>Pending pickup ()                                                                                                    |                                                                                                    |
|                           | Revoked 0                                                                                                    |                                                                                                    |
| Manag                     | e this profile                                                                                                    |                                                                                                    |
| fou will n<br>user devi-  | need to set the SCEP service endpoint in the th<br>locs send their CSRs for certificate enrollment.                                                                                                    | re CGI-PATH of the HTTP GET message syntax for your SCEP client. This endpoint is when<br>The endpoint is:                                                                                                    |
| nttp://pv-p<br>√ote: A fr | oki-scep.bbtest.net/scep/2.16.840.1.113733.1.16.<br>lew devices, including Cisco routers, only use h                                                                                                    | 1.4.27.1.9.634837144/ogi-bin/pkiclient.exe<br>ttp.                                                                                                    |
| /our user                 | r device CSRs may include:                                                                                                    |                                                                                                    |
| Comm                      | too Name, email, and LID attributes in the subject                                                                                                    | t DN (based on the certificate profile you configured)                                                                                                    |
| The er                    | proliment code attribute (for authentication)                                                                                                    | R bit (babbe bit the bertindate prome you domige. 22)                                                                                                    |
| 1 1 1 M                   | Tourner to a subset of the designed and the second second se |                                                                                                    |
| The pu                    | ablic key attribute (to contain the public key for the                                                                                                    | e certificate)                                                                                                    |
| The pu                    | ublic key attribute (to contain the public key for the                                                                                                    | e certificate)                                                                                                    |
| The pu                    | ublic key attribute (to contain the public key for the                                                                                                    | e certificate)                                                                                                    |
| The pu                    | ublic key attribute (to contain the public key for the<br>tomize user identification                                                                                                    | e certificate)                                                                                                    |
| The pu<br>Cust            | ublic key attribute (to contain the public key for the                                                                                                    | e certificate)                                                                                                    |
| The pu<br>Cust            | ublic key attribute (to contain the public key for the<br>tomize user identification                                                                                                    | e certificate)                                                                                                    |
| The pu<br>Cust            | ublic key attribute (to contain the public key for the tomize user identification                                                                                                    | e certificate)<br>I for the user. Seat (D is used to uniquely identify the user to PKI Manager. User email is required                                                                                                    |
| Cust                      | ublic key attribute (to contain the public key for the<br>tomize user identification<br>Select where PKI Manager obtains identifiers<br>for user searches and, if configured, to send                                                                                                    | e certificate)<br>I for the user. Seat ID is used to uniquely identify the user to PKI Manager. User email is required<br>notifications to the user.                                                                                                    |
| Cust                      | ublic key attribute (to contain the public key for th<br>tomize user identification<br>Select where PKI Manager obtains identifiers<br>for user searches and, if configured, to send                                                                                                    | e certificate)<br>I for the user. Seat ID is used to uniquely identify the user to PKI Manager. User email is required<br>notifications to the user.                                                                                                    |
| Cusi                      | ublic key attribute (to contain the public key for the<br>tomize user identification<br>Select where PKI Manager obtains identifier<br>for user searches and, if configured, to send<br>Seat ID:                                                                                                    | e certificate)<br>for the user. Seat ID is used to uniquely identify the user to PKI Manager. User email is required<br>notifications to the user.<br>Other Name (UPN)                                                                                           |
| Cust                      | biblic key attribute (to contain the public key for the<br>tomize user identification<br>Select where PKI Manager obtains identifiers<br>for user searches and, if configured, to send<br>Seat ID:<br>User email:                                                                                                    | e certificate)<br>I for the user. Seat ID is used to uniquely identify the user to PKI Manager. User email is required<br>notifications to the user.<br>Other Name (UPN)<br>Email Email                                                                          |
| The pu                    | ublic key attribute (bi contain the public key for the<br>tomize user identification<br>Select where PKI Manager obtains identifier<br>for user searches and, if configured, to send<br>Seat (D:<br>User email:                                                                                                    | e certificate)<br>s for the user. Seat ID is used to uniquely identify the user to PKI Manager. User email is required<br>notifications to the user.<br>Other Name (UPN)<br>Email                                                                                |
| Cust                      | ublic key attribute (bi contain the public key for the<br>tomize user identification<br>Select where PKI Manager obtains identifier<br>for user searches and, if configured, to send<br>Seat ID:<br>User email:<br>atomize certificate notifications                                                                                                    | e certificate)<br>s for the user. Seat (D is used to uniquely identify the user to PKI Manager. User email is required<br>notifications to the user.<br>Other Name (UPN)<br>Email                                                                                |
| Cust                      | ublic key attribute (to contain the public key for the<br>tomize user identification Select where PKI Manager obtains identifier<br>for user searches and, if configured, to send<br>Set ID.<br>User email:<br>tomize certificate notifications Review and edit user certificate notifications                                                                                                    | e certificate)<br>s for the user. Seat (D is used to uniquely identify the user to PKI Manager. User email is required<br>notifications to the user.<br>Other Name (UPN)<br>Email                                                                                |
| Cust                      | ublic key attribute (to contain the public key for the<br>tomize user identification<br>Solicit where PKI Manager obtains identifier<br>for user searches and, if configured, to send<br>Seal ID:<br>User email:<br>atomize ciertificate notifications<br>Review and edit user certificate notifications.<br>Emails:                                                                                                    | e certificate)<br>for the user. Seat ID is used to uniquely identify the user to PKI Manager. User email is required<br>notifications to the user.<br>Other Name (UPN)<br>Email<br>Templater                                                                     |
| Cust                      | ublic key attribute (to contain the public key for the tomize user identification tomize user identification Select where PKI Manager obtains identifient for user searches and, if configured, to send Set ID. User email: tomize certificate notifications Review and edit user certificate notifications. Emails:                                                                                                    | s certificate) s for the user. Seat (D is used to uniquely identify the user to PKI Manager. User email is required notifications to the user. Dither Name (UPN) Email Templates: Certificate modeld                                                             |
| Cust                      | biblic key attribute (to contain the public key for the tomize user identification  Solicit where PKI Manager obtains identifier for user searches and, if configured, to send Seal ID: User email:  stomize certificate notifications  Review and edit user certificate notifications. Emails:                                                                                                    | e certificate) for the user. Seat ID is used to uniquely identify the user to PKI Manager. User email is required notifications to the user. Other Name (UPN) Email Templates: Certificate rocked Private ker downlaaded                                         |
| Cus                       | ublic key attribute (to contain the public key for the<br>tomize user identification<br>Select where PKI Manager obtains identifier<br>for user searches and, if configured, to send<br>Set ID.<br>User email:<br>tomize certificate notifications<br>Review and edit user certificate notifications.<br>Emails:                                                                                                    | e certificate) a for the user. Seat (D is used to uniquely identify the user to PKI Manager. User email is required notifications to the user. Cher Name (UPN) Email Templates: Certificate revoked Private key downloaded Rereval eminder                       |
| Cust                      | ublic key attribute (to contain the public key for the<br>tomize user identification  Solicit where PKI Manager obtains identifier for user searches and, if configured, to send  Seat ID: User email:  tomize certificate notifications  Review and edit user certificate notifications  Emails:  Bacillateate:                                                                                                    | e certificate)  for the user. Seat (D) is used to uniquely identify the user to PKI Manager. User email is required notifications to the user.  Other Name (UPN) Email  Templates: Certificate rovoked Private key downloaded Renewal rominder Certificate user. |
| Cust                      | biblic key attribute (to contain the public key for the tomize user identification  Set User searches and, if configured, to send Set US User email:  tomize certificate notifications  Review and edit user certificate notifications  Review and edit user certificate notifications  Review and edit user certificate notifications  Review and edit user certificate notifications                                                                                                    | e certificate)  for the user. Seat (D) is used to uniquely identify the user to PKI Manager. User email is required notifications to the user.  Cher Name (UPN) Email  Templates: Certificate revoked Private key downloaded Reveal eminder Certificate user     |

- a) Provide the SCEP URL, without the "/pkiclient.exe" suffix, and click "Add". e.g. https://proto-pki-scep.symauth.com/scep/2.16.840.1.113733.1.16.1.2.3.1.1/cgi-bin
- b) Click Next.

10. In Assignments, select the user or groups that will receive your profile and click Next.

| Selected groups             |
|-----------------------------|
| Selected groups             |
| All users                   |
| All devices                 |
| e All users and all devices |
| de                          |

- 11. In **Review + create**, review your settings. When you click create, your profile is saved and assigned to the selected user or groups.
- 12. Once the profiles are created and assigned, you can start enrolling devices through Intune.

#### Windows Machine enrollment

- 1. Select platform as Windows 10 or later (for Windows 10). For earlier windows, select Windows 8.1 or later.
- 2. In the Trusted profile configuration, you would also need to select the appropriate keystore (MMC trust store) where certificates will be saved once it is deployed.

| Home $>$ Devices $>$      |                                                     |                 |
|---------------------------|-----------------------------------------------------|-----------------|
| Trusted certificate       |                                                     |                 |
| Windows 10 and later      |                                                     |                 |
| ✓ Basics  2 Configuration | on settings ③ Assignments ④ Applicability Rules ⑤ R | leview + create |
| Certificate file *        |                                                     | Not configured  |
| Select a valid .cer file  |                                                     | B               |
| Destination store (i)     | Computer certificate store - Root                   | ^               |
|                           | Computer certificate store - Root                   |                 |
|                           |                                                     |                 |
|                           | Computer certificate store - Intermediate           |                 |

3. For Windows enrollment, in SCEP certificate profile, you would also need to choose appropriate KSP (choose "Enroll to Software KSP" if no specific TPM requirements).

| Key storage provider (KSP) * 🛈 | Not configured                                                                 |
|--------------------------------|--------------------------------------------------------------------------------|
|                                | Not configured                                                                 |
| Key usage *                    | Enroll to Trusted Platform Module (TPM) KSP if present, otherwise Software KSP |
|                                | Enroll to Trusted Platform Module (TPM) KSP, otherwise fail                    |
| Key size (bits) * (i)          | Enroll to Windows Hello for Business, otherwise fail (Windows 10 and later)    |
| Hach algorithm * 🛈             | Enroll to Software KSP                                                         |

Now we have completed steps to:

1. Register the application and create an application id, application key and tenant id on Intune and use these values to configure the DigiCert certificate profile. (Step 1).

- 2. Configure the Microsoft Intune. (Step 3).
- 3. Create certificate profile for VPN-BCT using the BCT i.e. "Client Authentication for Intune-SCEP" loaded to the account and save the SCEP URL. (Step 2).
- 4. Create Intune profiles for Trusted certificate and SCEP certificate and assign these to respective devices. (Profile 1 and Profile 2).

Next steps are:

- E. Once the admin completes assigning profiles for the devices, the next step for you as a user is to enroll the device. For Apple device enrollment, refer Appendix-B.
- F. After enrollment for the device is completed, you can install the Company Portal App on the device. This is done to install the profile and generate the certificate on the device. For more information, refer Appendix-C.
- G. Once the profile is installed and the certificate is generated on the device, you can start deploying the profiles. For more information, refer Appendix-D.
- H. After the profiles are deployed, you must validate the certificate issuance details in DigiCert PKI Platform. For more information, refer Appendix-E.

## Windows Machine Enrollment Steps

To enroll a windows machine to Intune:

- 1. Login to the Windows platform (device/machine).
- 2. Go to **<Start> Settings Accounts**.
- 3. In the Accounts details, you will see the current account that you would have logged into.
- 4. Click on the "Access work or school" link on the left menu.

| 4- Settings                                          | U                                                                                                    | - 0 ×                                                                                                    |
|------------------------------------------------------|----------------------------------------------------------------------------------------------------|----------------------------------------------------------------------------------------------------|
| 0 mm                                                 | Access work or school                                                                                                    |                                                                                                    |
| Armanh<br>Ar Your Info<br>10 Strand & apple accounts | Clief access to insources like email, ages, and the tertwool,<br>Connecting means per acols or should night control some things<br>on this device, such as which withings pers can during the specific<br>and about the act Been. | Connect with work and school<br>faither faithways or disconvert from<br>works or activity, and then solved<br>(common to an annex community of the<br>grant work) or activity of activity (faith<br>common to an annex community of<br>provide the school activity). The<br>common to activity of activity of<br>common to activity of activity of<br>common to activity of activity of<br>activity of activity of<br>the school activity of activity of<br>activity of<br>activity of activity of<br>activity of<br>ac |
| G. Sign in options                                   | a                                                                                                    | Get many light                                                                                                    |
| R Access work or school                              | Connected to digitant MEM<br>Connected by arkanthimase@digit.nts/ik.comerceaft.c                                                                                                    | Related untilings<br>Add or remove a provisioning,                                                                                                    |
| A other people<br>O Special and and the pe           | Connected to CORP AD domain<br>cosp.degr.ord.com                                                                                                    | package<br>Experil prior instrumy present log them<br>Set up an account for taking texts:                                                                                                    |
|                                                      |                                                                                                    | Have a guestion?<br>Cart help                                                                                                    |
|                                                      |                                                                                                    | Make Windows hertwr<br>Gwr an herthark                                                                                                    |
|                                                      |                                                                                                    |                                                                                                    |
|                                                      | 0 6 .                                                                                                    |                                                                                                    |

5. Login using your Azure portal credentials and the machine will be enrolled to be managed by MDM.

| Connect with work and school<br>Select Manager or discussed from<br>work or school, and then when<br>Connect 10 and/on encourse in a<br>year analysis gland advance. The<br>Connect optimum and any plan art<br>connect optimum and any plan art<br>optimum and any plan art<br>data from the angle of the school of plan<br>data. These terms are already |
|----------------------------------------------------------------------------------------------------|
| Adulted orthogo<br>Adulter internets<br>package<br>(speed pair hanagement log this<br>Sarag pair hanagement log this                                                                                                    |
| Pase a gandion?<br>Gat large<br>Male Windows Serber                                                                                                    |
|                                                                                                    |

- 6. After some time (up to a few minutes), the applications, settings and profiles will be synced to the machine from the MDM.
- 7. Once enrolled, you can see the Azure account displayed on the "Access work or school" section along with other account(s).
- 8. To view the information of the Azure account, click on the account name and click on "Info".

| F totap                                                                     |                                                                                                    | - a x                                                                                                    |
|-----------------------------------------------------------------------------|----------------------------------------------------------------------------------------------------|----------------------------------------------------------------------------------------------------|
| Q Marter                                                                    | Access work or school                                                                                                    |                                                                                                    |
| Test a setting                                                              |                                                                                                    | Convect with work and school                                                                                                    |
| Armania<br>Al Yourido<br>25 Small & app accounts<br>5. Small & app accounts | Get access to resources the ensuli. apps, and the reflect.<br>Conventing means para each or whead adgits restrictions through<br>and address this, and with the integra from specific<br>address the address through the specific address through the<br>address through the specific address through the specific<br>dense through the specific address through the specific address<br>converting the specific address through the specific address through the<br>specific address through the specific address through the specific<br>address through the specific address through the specific address through the<br>specific address through the specific address through the specific address through the<br>specific address through the specific address through the specific address through the<br>specific address through the specific address through the specific address through the<br>specific address through the specific address through the specific address through the<br>specific address through the specific address through the specific address through the<br>specific address through the specific address through the specific address through the<br>specific address through the specific address through the specific address through the<br>specific address through the specific address through the specific address through the<br>specific address through the specific address through the specific address through through the specific address through the specific address through the specific address through the specific ad | Safet Managar en indexendent finn<br>ward en verbreit and there entert<br>Constant filt automation and there entert<br>in the automation of softward and and the impact<br>of contents digities and adult in it gasses<br>and the softward and adult in the softward<br>and the filter entert and the softward<br>and the filter entert and the softward<br>adult of the entert adult adult in the softward<br>content filter entert adult adult adult adult adult<br>content filter entert adult adult adult adult adult adult<br>content filter adult adult adult adult adult adult adult adult adult<br>content filter adult adult adult adult adult adult adult adult adult adult<br>content filter adult adult adult adult adult adult adult adult adult adult adult adult adult adult adult adult<br>content adult adult adult adult adult adult adult adult adult adult adult adult adult adult adult adult adult<br>adult adult adult adult adult adult adult adult adult adult adult adult adult adult adult adult adult adult<br>adult adult |
| B Access work or school<br>R, Other geogle<br>D type: prior settings        | Connected to depart ACM<br>Connected by your destination of departments and the connect of the your destination of the connected of the connected by the connected by Connected by Connected                                                   | holosod settinge<br>Addre remover a provisioning<br>participe<br>Engret para management ing Miss<br>Sett op an account for taking tens                                                                                                    |
|                                                                             |                                                                                                    | Haley a guardinant'<br>Carl help                                                                                                    |
|                                                                             |                                                                                                    | Make ministee better<br>One as healtest                                                                                                    |
|                                                                             |                                                                                                    |                                                                                                    |
| 0 8 🖬 🗭 🕯                                                                   | 0 6 5 8                                                                                                    | ^ ■ 4 + <sup>10/40</sup> U                                                                                                    |

- 9. To view the certificate issued to the machine, launch mmc.exe and add the "Certificates" snap-in (From File > Add/Remove Snap-Ins).
- 10. Once in mmc, select certificates and click on **Trusted Root Certification Authorities** to view Root CA certs, **Intermediate Certification Authorities** to view ICA and **Personal** section to see end entity certificates.

(Please note that this is based on the store that was selected on Microsoft Endpoint Manager while creating profiles for Windows platform).

| Constant of the second of the second of | Image II     Image II     Image II     Image III     Image III     Image IIII     Image IIIIIIIIIIIIIIIIIIIIIIIIIIIIIIIIIIII | Hand Py<br>Ban Casty (Han Schlaums & Hallen,<br>Hansparlingen)<br>Hansparlingen)<br>Hansand Hans Market<br>Hansand Hans Market<br>Hansand Hans Market<br>Hansand Hans Market<br>Hansand Hans Market<br>Hansand Hans Market<br>Hansand Hans Market<br>Hansand Hans Market<br>Hansand Hans Market<br>Hansand Hans Market<br>Hansand Hans Market<br>Hansand Hans Market<br>Hansand Hans Market<br>Hansand Hans Market<br>Hansand Hansan<br>Hansand Hansan<br>Hansand Hansan<br>Hansand Hansan<br>Hansand Hansan<br>Hansan Hansan<br>Hansan Hansan<br>Hansan<br>Hansan Hansan<br>Hansan<br>Hansan Hansan<br>Hansan<br>Hansan Hansan<br>Hansan<br>Ha | Paparan Das     Putan     Putan | Headel/Aquess<br>Serve Advancedor,<br>Jone Advancedor,<br>Jone Advancedor,<br>Jone Advancedor,<br>Jone Antonicador,<br>Jone Antonicador,<br>Jone Antonicador,<br>Jone Antonicador,<br>Jone Advancedor,<br>Jone Advancedor,<br>Texa Advancedor,<br>Jone Advancedor,<br>Texa Advancedor,<br>Texa Advancedor,<br>Jone Advancedor,<br>Texa Advancedor,<br>Texa Advancedor,<br>Texa Advancedor,<br>Texa Advancedor,<br>Texa Advancedor,<br>Texa Advancedor,<br>Texa Advancedor,<br>Texa Advancedor,<br>Advancedor,<br>Adva | <br>Adox<br>Selected<br>With Melon<br>Selected<br>Melon Adors | *** | Connect with work and school<br>break towards and school break towards and school break to<br>connect to a charact and school break to<br>connect towards and and to any on-<br>the school break towards and school break<br>don't how and and to break towards and<br>don't how and and to break to<br>don't how and and to break to<br>don't how and and to break to<br>don't how and and to<br>be school break to<br>be school break to be school break to<br>be school break to be school break to<br>be school break to be school break to<br>be school break to be school break to<br>be school break to be school break to<br>be school break to be school break to<br>be school break to be school break to<br>be school break to be school break to<br>be school break to be school break to<br>be school break to be school break to<br>be school break to be school break to<br>be school break to be school break to<br>be school break to be school break to<br>be school break to be school break to<br>be school break to<br>be school break to |
|----------------------------------------------------------------------------------------------------|----------------------------------------------------------------------------------------------------|----------------------------------------------------------------------------------------------------|----------------------------------------------------------------------------------------------------|----------------------------------------------------------------------------------------------------|---------------------------------------------------------------|-----|----------------------------------------------------------------------------------------------------|
|                                                                                                    | ann fraction.                                                                                                    |                                                                                                    |                                                                                                    |                                                                                                    |                                                               |     | Make Window before<br>Over at building 8                                                                                                    |

## Integrate Intune MDM Solution via Device Authentication

This section of the guide includes the steps to integrate Intune using "Generic Device Authentication for Intune" certificate template for SCEP and PKI Web Services.

## **SCEP Integration**

To integrate Intune using "Generic Device Authentication for Intune" certificate template via SCEP, follow the below steps:

#### Registering the Client Application.

Refer: Register the Client Application4

#### Create a SCEP URL

- 1. Create a profile in DigiCert PKI Platform and make note of the SCEP URL for the profile.
  - a) Create a profile using the Generic Device Authentication for Intune template.

| $\bigcirc$ | Generic Device Authentication for<br>Intune | Device | Enables an organization to issue customized device certificates<br>commonly needed for computers, client-to-server and server-to-<br>server authentication. Issues certificates to devices registered on<br>Microsoft Intune, via either the Intune SCEP or PFX configuration |
|------------|---------------------------------------------|--------|----------------------------------------------------------------------------------------------------|
|            |                                             |        | flows.                                                                                                    |

NOTE:

- If you do not see this profile, contact support to have it added to your account.
- Please note that the certificate template "Generic Device Authentication for Intune" supports Intune Integration in MacOS as well.
- For "Device" certificate type, the SAN types supported are Email address, UPN and DNS.

(Please note this must match the Intune profile configuration as detailed in the next steps).

For detailed steps, please refer to Create SCEP URL from the previous section.

| Certificate Profile Field         | DigiCert PKI Platform Certificate Attribute Name | Intune Support          |
|-----------------------------------|--------------------------------------------------|-------------------------|
| Subject Alternative<br>Name (SAN) | DNS Name                                         | Supported (Device only) |
|                                   | RFC822 Name                                      | Supported               |
|                                   | User Principal Name                              | Supported               |
|                                   | Directory name                                   | Not supported           |
|                                   | IP Address                                       | Not supported           |
|                                   | Other Name (GUID)                                | Not supported           |
|                                   | Registered ID                                    | Not supported           |
|                                   | Uniform Resource Locator (URI)                   | Not supported           |

Table 1.2: Supported Matrix of certificate fields: DigiCert PKI Platform solution vs Intune

#### Configure Intune

Follow the steps provided in the section "Configure Intune".

Profile -1: Creating "Trusted Certificate" Profile

Refer to the steps provided in the section: Create "Trusted Certificate" Profile

Profile -2: Creating a SCEP Profile

Refer to the steps provided in the section: Creating SCEP Profile

| CEP certificate                                                                                                    |                                                                                  |                                       |
|----------------------------------------------------------------------------------------------------|----------------------------------------------------------------------------------|---------------------------------------|
| 1 Configuration settings 2                                                                                                    | Review + save                                                                    |                                       |
| Certificate type                                                                                                    | Device                                                                           | ~                                     |
| Subject name format * ①                                                                                                    | CN={{AAD_Device_ID}}                                                             |                                       |
| ubject alternative name ①                                                                                                    |                                                                                  |                                       |
| DNS                                                                                                    | {{AAD_Device_ID}}                                                                | <b>iii</b> ••••                       |
|                                                                                                    | ✓ Not configured                                                                 |                                       |
|                                                                                                    |                                                                                  |                                       |
| Certificate validity period * ①<br>Key storage provider (KSP) * ①                                                                                                    | Years V 1                                                                        | ~                                     |
| Certificate validity period * ①<br>Key storage provider (KSP) * ①<br>Key usage * ①                                                                                               | Years     1       Enroll to Software KSP       2 selected                        | ~ ``                                  |
| Certificate validity period * ①<br>Key storage provider (KSP) * ①<br>Key usage * ①<br>Key size (bits) * ①                                                                        | Years     1       Enroll to Software KSP       2 selected       2048             | ~ `<br>~ `                            |
| Certificate validity period * ①<br>Key storage provider (KSP) * ①<br>Key usage * ①<br>Key size (bits) * ①<br>Hash algorithm * ①                                                  | Years     1       Enroll to Software KSP       2 selected       2048       SHA-2 | <pre></pre>                           |
| Certificate validity period * ①<br>(ey storage provider (KSP) * ①<br>(ey usage * ①<br>(ey size (bits) * ①<br>Hash algorithm * ①<br>Root Certificate * ①                          | Years     1       Enroll to Software KSP       2 selected       2048       SHA-2 | <pre></pre>                           |
| Certificate validity period * ()<br>Key storage provider (KSP) * ()<br>Key usage * ()<br>Key size (bits) * ()<br>Hash algorithm * ()<br>Root Certificate * ()<br>win10_2L_issuer | Years     1       Enroll to Software KSP       2 selected       2048       SHA-2 | · · · · · · · · · · · · · · · · · · · |

**NOTE:** For Windows, if you select the **Certificate Type**: Device, then the Certificate will reside in the Certificates folder under Local computer.

## **PKI Web Services Integration**

This section explains the steps to integrate Intune using "Generic Device Authentication for Intune" certificate template via PKI Web Services. For detailed steps, please refer below:

Step 1: Generate a DigiCert Registration Authority Certificate

Step 2: Create a Certificate Profile in DigiCert PKI Platform (Select the certificate template as "Generic Device Authentication for Intune")

Step 3: Set up the Microsoft Intune Connector

Step 4: Install and Configure the Microsoft Intune Connector

Step 5: Create a Trusted Certificate Profile in Microsoft Intune

Step 6: Create a PKCS Certificate Profile in Microsoft Intune

Step 7: Assign Profiles for Android/iOS/Windows

## Integrate Intune MDM Solution for S/MIME (signing only)

This section of the guide explains the steps to integrate Intune using **"S/MIME (Digital Signature only) for Intune**" certificate template for SCEP and PKI Web Services.

## **SCEP Integration**

To integrate Intune using "S/MIME (Digital Signature only) for Intune" certificate template via SCEP, follow the below steps:

Step 1: Register the Client Application

Step 2: Create a SCEP URL.

Step 3: Configure Intune

Profile -1: Create "Trusted Certificate" Profile

Profile -2: Create SCEP Profile

## **PKI Web Services Integration**

This section explains the steps to integrate Intune using "S/MIME (Digital Signature only) for Intune" certificate template via PKI Web Services. For detailed steps, please refer below:

Step 1: Generate a DigiCert Registration Authority Certificate

Step 2: Create a Certificate Profile in DigiCert PKI Platform (Select the certificate template as "S/MIME (Digital Signature only) for Intune")

Step 3: Set up the Microsoft Intune Connector

Step 4: Install and Configure the Microsoft Intune Connector

Step 5: Create a Trusted Certificate Profile in Microsoft Intune

Step 6: Create a PKCS Certificate Profile in Microsoft Intune

Step 7: Assign Profiles for Android/iOS/Windows

## **Revocation of Certificates in Intune**

Certificates can be revoked in various ways. This section details the steps for one of the possible revocation flows (e.g. 'retiring a device') initiated by Intune Administrators:

- 1. Login to https://endpoint.microsoft.com/
- 2. Navigate to **Devices > All devices**
- 3. Click on the target device and click on the **Retire** action:

| Home > Devices > iOS/iPadOS >            | me > Devices > IOS/IPadOS >                                                                                                    |  |  |  |  |
|------------------------------------------|----------------------------------------------------------------------------------------------------|--|--|--|--|
| <ol> <li>Shiva shankar's iPho</li> </ol> | one ··· ×                                                                                                    |  |  |  |  |
|                                          | 🗙 Retire 🏷 Wipe 📋 Delete 🔒 Remote lock 🚫 Sync 🖉 Remove passcode 🖒 Restart (supervised only) Shut down (supervised only) 🗙 Revoke Licenses …                                                                                                    |  |  |  |  |
| <ol> <li>Overview</li> </ol>             | Retire - Shiva shankar's iPhone                                                                                                    |  |  |  |  |
| Manage                                   | Are you sure you want to remove company data on this device? This will only remove company data managed by thune. The user's personal data is not removed. The device will no longer be managed by thune. The user's personal data is not removed. The device will no longer be managed by thune. The user's personal data is not removed. The device will no longer be managed by thune. The user's personal data is not removed. The device will no longer be managed by thune. The user's personal data is not removed. The device will no longer be managed by thune. The user's personal data is not removed. The device will no longer be managed by thune. The user's personal data is not removed. The device will no longer be managed by a device data is not removed. The device will no longer be managed by the device will no longer be managed by the device will no longer be managed by the device will no longer be managed by the device will no longer be managed by a device data is not removed. The device will no longer be managed by the device will no longer be managed by the device will no longer be managed by the device will no longer be managed by the device will no longer be managed by the device will no longer be managed by the device will no longer be managed by the device will no longer be managed by the device will no longer be managed by the device will no longer be managed by the device will no longer be managed by the device will no longer be managed by the device will no longer be managed by the device will no longer be managed by the device will no longer be device will no longer be |  |  |  |  |
| Properties                               | Intune will not be automatically removed from the device, when the device is retired. The Win32 app and the data it contains will remain on the device. If the Win32 app is not removed prior to retiring the device will not be automatically removed from the device, when the device is retired. The Win32 app and the data it contains will remain on the device. If the Win32 app is not removed prior to retiring the device will not be automatically removed from the device.                                                                                                    |  |  |  |  |
| Monitor                                  |                                                                                                    |  |  |  |  |
| 🛃 Hardware                               |                                                                                                    |  |  |  |  |
| Discovered apps                          | See more                                                                                                    |  |  |  |  |
| Device compliance                        | Device actions status                                                                                                    |  |  |  |  |
| Device configuration                     | Action Status Date/Time Error                                                                                                    |  |  |  |  |
| App configuration                        | No data                                                                                                    |  |  |  |  |
| B→ Recovery keys                         |                                                                                                    |  |  |  |  |
| 🙏 Managed Apps                           |                                                                                                    |  |  |  |  |
|                                          |                                                                                                    |  |  |  |  |

- 4. Click **Yes** on the confirmation dialog which initiates the retire process.
- 5. All the certificates bound to that device will be added to the revocation list by Intune.
- 6. DigiCert PKI Platform will fetch the revocation list for all the tenants at a frequent interval, as part of an asynchronous process, which will revoke all the certificates from the retrieved list.

The updated status of the certificate will be available via DigiCert's validation services (CRL/OCSP), once the revocation process is complete.

## Appendix

The below sections are applicable to both the Web Services and SCEP integration.

# Appendix-A. Generating a DigiCert Registration Authority Certificate using OpenSSL

Intune acts as a Registration Authority while requesting for certificates for DigiCert PKI Platform. To configure Intune as a Registration Authority (RA), you must generate a DigiCert Registration Authority Certificate.

Follow the steps to generate the DigiCert RA certificate:

- 1. openssl req -new -newkey rsa:2048 -nodes -keyout priv.key -out request.csr
- 2. Log in to DigiCert PKI Manager.
- 3. In the PKI Manager dashboard, click the Tasks icon and select Get an RA Certificate.
- 4. Paste the content from the CSR you created earlier.
- 5. Specify a certificate friendly name and click **Continue**.
- 6. Click **Download** and download the RA certificate (RA-Certificate.p7b).
- 7. openssl pkcs7 -print\_certs -in RA-Certificate.p7b -out cerfile.cer
- 8. openssl pkcs12 -export -out RA-Cert.pfx -inkey priv.key -in certfile.cer.

## Appendix-B. Apple Enrollment for iOS

- 1. If not already associated with the Apple certificate for your Apple id, Login to https://endpoint.microsoft.com/ and Choose Devices > Enroll devices > Apple enrollment (for iPhone).
- 2. Click on "Apple MDM Push Certificate".

| Home > Devices > Enroll devices                                                                                                    |                                                                                                    |
|----------------------------------------------------------------------------------------------------|----------------------------------------------------------------------------------------------------|
| Enroll devices   App                                                                                                    | le enrollment                                                                                                    |
| Search (Cmd+/)     Windows enrollment                                                                                                    | Intune requires an Apple MDM Push certificate to manage Apple devices, and supports multiple enrollment methods. Set up the MDM<br>push certificate to begin. Learn more.                                                                                                    |
| Apple enrollment                                                                                                    | Prerequisites                                                                                                    |
| Android enrollment Compositions Corporate device identifiers Corporate device identifiers Corporate device identifiers Composition Composition Compos | Apple MDM Push certificate<br>Certificate required to manage Apple devices<br>Bulk enrollment methods                                                                                                    |
|                                                                                                    | Apple Configurator Manage Apple Configurator enrollment Manage Apple Configurator enrollment Manage Automated Device Enrollment with Apple School Manager  Enrollment types (preview) Manage User Enrollment and Device Enrollment types (preview) Manage User Enrollment and Device Enrollment options |
|                                                                                                    | · · · · · · · · · · · · · · · · · · ·                                                                                                    |

3. If you have already configured an Apple id for use, it will show the details on this page. Otherwise, proceed to download the CSR and then click the "Create your MDM push certificate" link.

| Cont                | figure MDM Push Cortific                                    | ato                                                              |
|---------------------|-------------------------------------------------------------|------------------------------------------------------------------|
| De                  |                                                             | ate                                                              |
| Status:             | ive                                                         | Last Updated:<br>12/29/2018                                      |
| Apple I<br>suryaka  | D:<br>arthik.kumar@yahoo.com                                | Days Until Expiration:<br>340                                    |
| Expirati<br>12/29/2 | ion:<br>2019                                                | Subject ID<br>com.apple.mgmt.External.834ce223-6b3f              |
|                     |                                                             | *                                                                |
| You ne<br>Steps:    | ed an Apple MDM push certificate to                         | manage Apple devices with Intune.                                |
| 1.                  | I grant Microsoft permission to se                          | and both user and device information to Apple. More information. |
| 2.                  | Download the Intune certificate s<br>Download your CSR      | igning request required to create an Apple MDM push certificate. |
| 3.                  | Create an Apple MDM push certif                             | ficate. More information.<br>e ⊠                                 |
| 4.                  | Enter the Apple ID used to create<br>* Apple ID<br>Apple ID | your Apple MDM push certificate.                                 |

4. Clicking on "Create your MDM push certificate" will take you to an Apple login screen where you need to login with your Apple ID and password.

| Apple Push Certi      | ficates Portal |
|-----------------------|----------------|
| Sign In.              |                |
| Apple ID              | ¶~             |
| Forgot your Apple ID? |                |
| Password              |                |
| Forgot your password? |                |
|                       | Sign In        |
|                       |                |
|                       |                |

5. Once logged in, click on "Create certificate".

| Certificates for Third-Party Servers |                       |                  |        | Create a Certificate |                 |  |  |
|--------------------------------------|-----------------------|------------------|--------|----------------------|-----------------|--|--|
| ervice                               | Vendor                | Expiration Date* | Status | Actions              |                 |  |  |
| obile Device Management              | Microsoft Corporation | Mar 19, 2019     | Active | () Renew             | Download Revoke |  |  |
| obile Device Management              | Microsoft Corporation | Apr 2, 2019      | Active | Renew                | Download Revoke |  |  |
| obile Device Management              | Microsoft Corporation | Apr 29, 2019     | Active | () Renew             | Download Revoke |  |  |
| obile Device Management              | Microsoft Corporation | Dec 28, 2019     | Active | () Renew             | Download Revoke |  |  |
| obile Device Management              | Microsoft Corporation | Dec 28, 2019     | Active | Renew                | Download Revoke |  |  |
| obile Device Management              | Microsoft Corporation | Jan 19, 2020     | Active | () Renew             | Download Revoke |  |  |

6. Click on **Choose File** and select the Intune CSR that you downloaded above from the Azure portal and click **Upload**.

| Jpload your Certi<br>vendor to create a | ficate Signing Requ<br>a new push certifica | est signed by yo<br>ite. | ur third-party s | erver |  |
|-----------------------------------------|---------------------------------------------|--------------------------|------------------|-------|--|
| Notes                                   |                                             |                          |                  |       |  |
|                                         |                                             |                          |                  |       |  |
|                                         |                                             |                          |                  |       |  |
|                                         |                                             |                          |                  |       |  |
|                                         |                                             |                          |                  |       |  |
|                                         |                                             |                          |                  |       |  |
| /endor-Signed Co                        | ertificate Signing Re                       | quest                    |                  |       |  |
| Vendor–Signed Co                        | ertificate Signing Re                       | quest                    |                  |       |  |

7. Download the generated certificate.

| Confirmation 🧭                       |                                                                   |
|--------------------------------------|-------------------------------------------------------------------|
| You have successfully created a n    | ew push certificate with the following information:               |
| Service<br>Vendor<br>Expiration Date | Mobile Device Management<br>Microsoft Corporation<br>Jan 23, 2020 |
| Manage Certi                         | ficates Download                                                  |

8. Once certificate is downloaded, return to the **Configure Apple MDM push certificate** page on Azure Portal.

| Dele    | te                                                                                                    |
|---------|----------------------------------------------------------------------------------------------------|
| 1.      | I grant Microsoft permission to send both user and device information to Apple. More information.                      |
| 2.      | Download the Intune certificate signing request required to create an Apple MDM push certificate.<br>Download your CSR |
| 3.      | Create an Apple MDM push certificate. More information.<br>Create your MDM push Certificate                            |
| 4.      | Enter the Apple ID used to create your Apple MDM push certificate.<br>* Apple ID<br>Apple ID                           |
| -<br>5. | Browse to your Apple MDM push certificate to upload  * Apple MDM push certificate Select a file                        |

9. Provide your Apple ID and upload the downloaded MDM push certificate and click on **Upload**.

**NOTE**: Please note that for Android, the conventional Android option can be chosen if enterprise management such as Work Profile Configuration is not needed. If a specific Work Profile is needed, the **"Android Enterprise**" option needs to be selected from the platform while creating profile in Intune.

For simplicity, the conventional "Android" option is used for this guide.

## Appendix-C. Install Company Portal App on Device

#### Configuration on the Android/iOS device

To configure the Android/iOS device and enroll with the MDM:

- 1. Download the application "Intune company portal app" provided by Microsoft Intune from the Play Store/ App Store and install it.
- 2. Once the application is installed, open the application and login with Intune credentials.

| 📲 Airtel 🗢                   | 03:13          | € @ <b>∦  </b> , ≁ |
|------------------------------|----------------|--------------------|
| Cancel                       |                |                    |
|                              |                |                    |
| <b>H</b> Microsof<br>Sign in | t              |                    |
| ·'                           | yintuneorg.onm | iicrosoft.com      |
|                              | Next           |                    |
| Sign in from anot            | her device     |                    |
| Can't access you             | ir account?    |                    |

3. Once logged in, on the setup page, proceed with the default option to install the profile and generate the certificate.

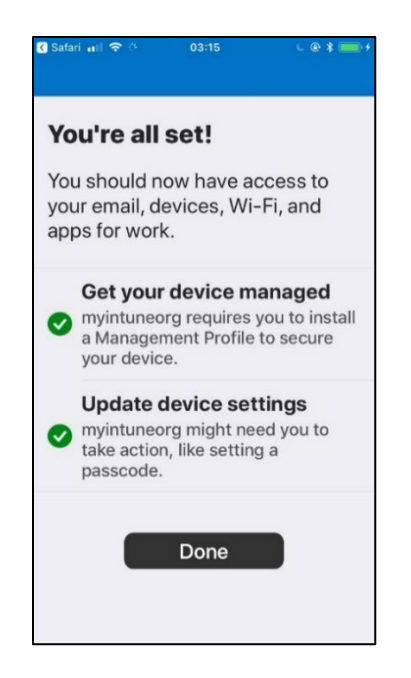

**NOTE:** For Android device, there is no direct way to view and verify the certificate. For this, a third-party app "**My Certificates**" needs to be downloaded from the Play Store.

- 4. Once the application is configured and the enrolled with the MDM, Intune will push the assigned certificates to the device.
- 5. For Android, navigate to Trusted Certificate to view the certificate details.
- 6. For iOS, you can navigate to -> **Settings** -> **General** -> **Device Management** and see the details as below:

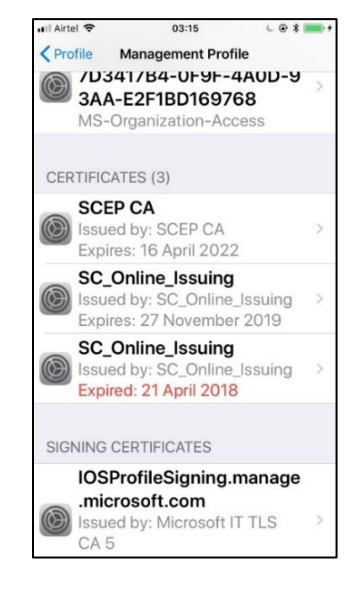

Certificate details in iOS

| 📲 Airtel 奈        | 04:05    | € ● * ● *      |
|-------------------|----------|----------------|
| < compakenthik@my | /intuneo | rg.onmicrosoft |
|                   |          |                |
| SUBJECT NAME      |          |                |
| Organisational L  | Jnit     | VPN-WEB        |
| Organisational L  | Jnit     | MULTI-         |
|                   |          | ALLOWED        |
| Common Name       |          | @myi           |
|                   | ntune    | org.onmicros   |
|                   |          | oft.com        |

### Subject Name

| 📲 Airtel 🗢        | 03:16 🕒   🖷                                           | 🔸 💵 Airtel 🗢                                                                                                    | 04:05                                           |  |
|-------------------|-------------------------------------------------------|----------------------------------------------------------------------------------------------------|-------------------------------------------------|--|
| Credential Profil | le - AE5D43182DDD9C                                   | Surgaharthik                                                                                                    | @myintuneorg.onmicrosoft                        |  |
|                   |                                                       | SIGNATURE                                                                                                    |                                                 |  |
| SUBJECT NAME      |                                                       | Algorithm                                                                                                    | SHA-256 with                                    |  |
| Country           | Ir                                                    |                                                                                                    | RSA Encryption                                  |  |
| Organisation      | SCEP CA                                               | Parameters                                                                                                    | none                                            |  |
| Common Name       | SCEP CA                                               | Signature Da                                                                                                    | ata                                             |  |
| ISSUER NAME       |                                                       | 65 16 9e 22 45 39 50 cc 6e e4<br>62 11 c0 bb 94 a7 d4 81 52 81 a<br>f6 92 be 07 7e c1 4a 09 0e fc bb                                                                      |                                                 |  |
| Country           | Ir                                                    | fa 42 c0 45 a                                                                                                    | a8 03 b2 91 c9 d5 f9                            |  |
| Organisation      | SCEP CA                                               | 5b 27 34 73<br>e1 ae f3 a3 8                                                                                                    | be 39 fe 1d a0 7c 27<br>If 6d 38 c0 ae 5e 51 69 |  |
| Common Name       | SCEP CA                                               | a8 6b 70 cb<br>6f f2 7a f0 a                                                                                                    | f9 b6 e0 86 68 61 04<br>6 f8 f6 37 cd f4 68 a5  |  |
| SERIAL NUMBER     |                                                       | 88 ee 1d e1 8a d5 ba 6f c9 13 d<br>85 03 45 e4 e5 a2 9e 41 55 df<br>f6 93 d5 b1 74 0b 71 1c 72 14 0<br>2d ed 2e 5f 5f a4 33 44 80 75 l<br>3f d4 fe 00 77 e8 e5 69 cf 5c 4 |                                                 |  |
| Serial Number     | 75 CC F6 67 94 A7<br>DB 7A 19 06 63 A0<br>2C CE 15 64 |                                                                                                    |                                                 |  |

Credential Profile

Signature details

## Appendix-D. Deployment of profiles to the devices

Profiles can be deployed to the devices using the following steps:

a) On the device, install the Company portal App application (for iOS and Android) and login to the application using the Intune credentials. Once you are logged in to the Company Portal App, the device will be registered with Intune and mobile management profiles will be installed to the device.

| Dashboard > digicert > Devices - All o                                                                                                    | Il devices                                                                                                    |          |
|----------------------------------------------------------------------------------------------------|----------------------------------------------------------------------------------------------------|----------|
| Devices - All devices<br>digicert - Azure Active Directory                                                                                                    |                                                                                                    | ×        |
| Manage All devices Control Control Con |                                                                                                    |          |
| Activity                                                                                                    | 3 items (3 Devices)                                                                                              |          |
| Audit logs                                                                                                    | NAME ENABLED OS VERSION JOIN TYPE OWNER MDM COMPLIANT REGISTERED ACTI                                            | IVITY    |
| Troubleshooting + Support                                                                                                    | Surya's iPhone 📀 Yes IPhone 12.1.2 Azure AD registered srikanth v Microsoft 📀 Yes 1/22/2019, 2:43:26 PM 1/2      | 2/2019,  |
| 🗙 Troubleshoot                                                                                                    | srikanthintune_Andr 📀 Yes Android 8.0.0 Azure AD registered srikanth v Microsoft 📀 Yes 1/22/2019, 5:09:23 PM 1/2 | 2/2019,  |
| New support request                                                                                                    | srikanthintune_Andr 🥝 Yes Android 9.0 Azure AD registered srikanth v Microsoft 🥝 Yes 1/2/2019, 11:58:09 PM 1/2   | 23/2019, |
|                                                                                                    |                                                                                                    |          |

c) Select a device you would like to manage and click on "Manage".

|     |                            |         |         |         | Manage                                |            |           |           |                       |          |
|-----|----------------------------|---------|---------|---------|---------------------------------------|------------|-----------|-----------|-----------------------|----------|
| Dat | e Range                    |         |         | Enable  | d                                     |            |           |           |                       |          |
| A   | 1                          |         | ~       | All     |                                       |            | $\sim$    |           |                       |          |
|     | Apply                      |         |         |         |                                       |            |           |           |                       |          |
| - C | aareh hu nama ar daviea II |         |         |         |                                       |            |           |           |                       |          |
|     | and by name or device it   |         |         |         |                                       |            |           |           |                       |          |
| 3 i | tems (3 Devices)           |         |         |         |                                       |            |           |           |                       |          |
|     | NAME                       | ENABLED | os      | VERSION | JOIN TYPE                             | OWNER      | MDM       | COMPLIANT | REGISTERED            | ACTIVITY |
| ~   | Surya's iPhone             | 🙂 Yes   | IPhone  | 12.1.2  | Azure AD registered                   | srikanth v | Microsoft | 🥝 Yes     | 1/22/2019, 2:43:26 PM | 1/22/20  |
|     | srikanthintune_Andr        | 💙 Yes   | Android | 8.0.0   | Azure AD registered                   | srikanth v | Microsoft | 🥝 Yes     | 1/22/2019, 5:09:23 PM | 1/22/20  |
|     | srikanthintune_Andr        | 📀 Yes   | Android | 9.0     | Azure AD registered                   | srikanth v | Microsoft | Yes       | 1/2/2019, 11:58:09 PM | 1/23/20  |
|     |                            | -       |         |         | · · · · · · · · · · · · · · · · · · · |            |           | -         |                       |          |

d) Click on "Sync" and this will Sync the device with the settings configured.

| Surya's iPhone         | ~                                                          |                  |                                             |          |
|------------------------|------------------------------------------------------------|------------------|---------------------------------------------|----------|
|                        | « 🗙 Retire 🍤 Wipe 🛅 Delete 🔒 Ren                           | note lock 🗘 Sync | Remove passcode U Restart (supervised only) | ••• More |
| 1 Overview             | Device name<br>Surya's iPhone                              | Sync             | Associated user<br>srikanth v               |          |
| Manage                 | Management name<br>srikanthintune_IPhone_1/22/2019_9:13 AM |                  | Compliance<br>Compliant                     |          |
| Properties             | Ownership<br>Personal                                      |                  | Operating system<br>iOS                     |          |
| Monitor                | Serial number                                              |                  | Device model                                |          |
| 🖶 Hardware             | Phone succhas                                              |                  | I not do al la time                         |          |
| Discovered apps        | +*******0596                                               |                  | Last check-in time<br>1/23/2019, 3:24:11 PM |          |
| Device compliance      | See more                                                   |                  |                                             |          |
| Device configuration   |                                                            |                  | ۸                                           |          |
| App configuration      | Device actions status                                      |                  |                                             |          |
| Managed Apps - Preview | ACTION                                                     | STATUS           | DATE/TIME                                   |          |
|                        | No results                                                 |                  |                                             |          |
|                        |                                                            |                  |                                             |          |
|                        |                                                            |                  |                                             |          |
|                        |                                                            |                  |                                             |          |
|                        |                                                            |                  |                                             |          |

e) Once the Sync is initiated, certificate profile settings will be installed to the device, the device will call out to the SCEP CA for certificate issuance, and a certificate will be installed on the device.

## Appendix-E. Verify Certificate Issuance details in DigiCert PKI Platform

The certificate issuance can also be verified from the DigiCert PKI Platform. If you go to the" Manage **Certificate profile**" section and select the profile that you created, you can see the total number of certificates issued for that profile.

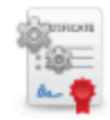

#### intunetest

Seat pool: User Mode Test Status Active Certificate Profile OID 2.16.840.1.113733.1.16.1.2.3.1.1.84650920 Issued 3 Pending pickup 0 Revoked 0 You can also go to the "**Certificate Management**" section on the PKI manager and search for that profile to see the certificate details as follows:

|         | Manage certificates                                 | import certificates 🕤 Manage policies      | Revoke cerunicales with request status                                                                                                    |
|---------|-----------------------------------------------------|--------------------------------------------|----------------------------------------------------------------------------------------------------|
|         |                                                     |                                            |                                                                                                    |
|         | 4 certificates found                                | Certificate actions                        |                                                                                                    |
| 0       | 351946e1-9010-4a08-ac58<br>@TESTDIGIINTUNE<br>Valid | Revoke certificate<br>Download certificate | Seat ID : c316d167-2903-4632-a0cc-9cd1660098db<br>Status Valid                                                                                                    |
| 0       | 351946e1-9010-4a08-ac58                             |                                            | Certificate Authority:<br>SCEP CA                                                                                                    |
| ©<br>∢∢ | c316d167-2903-4632-a0cc V                           |                                            | Issued to:<br>Valid from:<br>Apr 30, 2018 12:00:00 AM                                                                                                    |
|         | Valid                                               |                                            | Apr 30, 2018 12:00:00 AM<br>Expires on:<br>Apr 30, 2019 11:59:59 PM<br>Subject DN:<br>CN==,OU=MULTI-ALLOWED,OU=VPN-WEB<br>Serial number:<br>63ca96770382e4e917ed590379bc1418<br>Certificate profile:<br>intunetest<br>Seat pool:<br>User |